# DGDA - Automated Drug Licensing and Renewal System (ADLRS) 4.0

লাইসেন্স আবেদনকারীর জন্য ব্যবহার নির্দেশিকা

User Manual

| সূচিপত্র                                       |    |
|------------------------------------------------|----|
| আবেদনকারীর অ্যাক্সেস                           | 2  |
| সদস্য নিবন্ধন                                  | 2  |
| লগইন করুন                                      | 4  |
| পাসওয়ার্ড ভুলে গেলে রিসেট করুন                | 6  |
| Profile Update-প্রোফাইল হালনাগাদ               | 8  |
| নতুন ড্রাগ লাইসেন্স আবেদনপত্র পূরণ (রিটেইল)    | 9  |
| নতুন ড্রাগ লাইসেন্স আবেদনপত্র পূরণ (Wholesale) | 16 |
| লাইসেন্স নবায়ন                                | 22 |
| ম্যানুয়াল লাইসেন্স এন্ট্রি                    | 25 |
| লাইসেন্স আপডেট রিকুয়েস্ট                      | 28 |
|                                                | 32 |

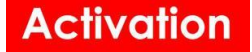

## আবেদনকারীর অ্যাক্সেস

**ধাপ ১**- DGDA-Automated Drug Licensing and Renewal System পোর্টালে আপনাকে স্বাগতম। এই ওয়েবসাইটের মাধ্যমে আপনি খুব সহজেই নতুন ড্রাগ লাইসেন্সের আবেদন এবং পুরাতন ড্রাগ লাইসেন্স নবায়ন করতে পারবেন। আবেদনকারীর ওয়েবসাইট এ প্রবেশ করতে নিম্নের লিঙ্ক এ ক্লিক করতে হবে এবং তিনি নিম্নে প্রদত্ত স্ক্রীনটি দেখতে পাবেন।

OGDA ADLRS × + ٥ × → C 🔒 adlrs.dgdabd.com 🗆 🍘 🔅 6 \$ DGDA ADLRS = Registration Sian ir DGDA AUTOMATED DRUG LICENSING AND RENEWAL SYSTEM HI Public Dashboard ঔষধ প্রশাসন অধিদগুর, স্বাস্থ্য ও পরিবার কল্যাণ মন্ত্রণালয়, গণপ্রজাতন্ত্রী বাংলাদেশ সরকার Form Downloads Form 7 Already Registered? New User? **ONOTICES** 0-**SIGN IN** REGISTRATION • সাহায্যের জন্য যোগাযোগ: 01835815866, 01763851252 Sample License Undertaken of Pharmaci... Drug License License Expiring Soon DGDA Website Status-wise Application Distribution (Total: Division-wise License Distribution (Total: Medicine-type-wise License Distribution 1419) 1419) (Total: 1419) Accepted (76) Allopathic (1312)
 Aurvedic (6) Tota Approved (500)
 Asked For Re-Barishal (636) Homeo (95) submission (20) Medical Device (5 Chattogram (18) Inspected (3)
 Resolution (262) Other Dhaka (503) Submitted (558) Khulna (199) Mymensingh (4) Rajshahi (5) Rangpur (47) Sylhet (7)

#### ওয়েবসাইট লিঙ্ক -<u>https://adlrs.dgdabd.com/</u>

## সদস্য নিবন্ধন

**ধাপ ১**-নতুন/ নবায়ন ড্রাগ লাইসেন্স আবেদনের পুর্বেই আবেদনকারীকে এই ওয়েবসাইটে নিবন্ধন করতে হবে। নিবন্ধন করার জন্য স্ক্রীনে দেখানো নিউ ইউজার রেজিস্ট্রেশন এ ক্লিক করবেন।

### Activation

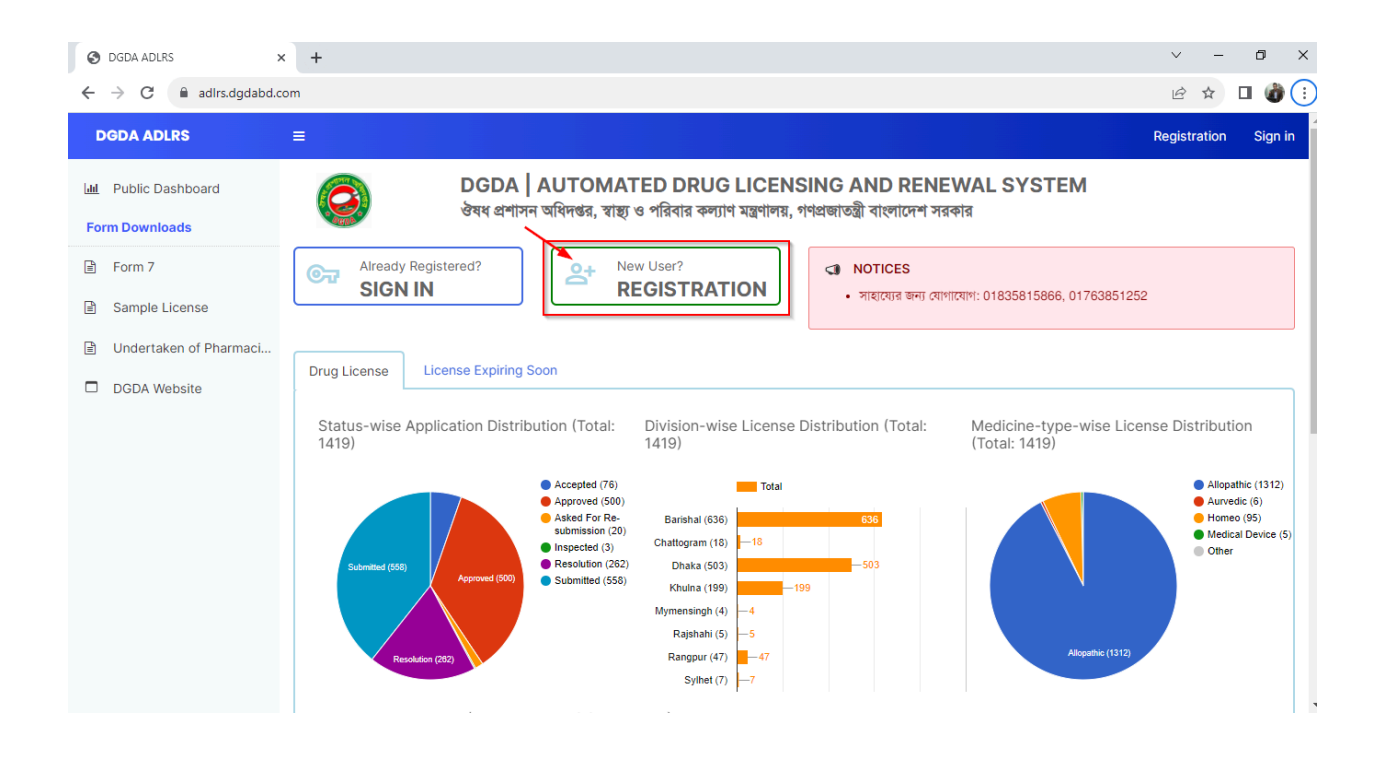

**ধাপ ২-**Registration বাটনে ক্লিক করার পর স্ক্রীনে রেজিস্ট্রেশন ফর্মটি আসবে। আপনার যথযত প্রয়োজনীয় তথ্য দিয়ে ফর্মটি পূরণ করুন। এরপর ফর্মটি পূরণ শেষে রেজিস্টার বাটনে ক্লিক করুন।

| ← → C  adlrs.dgdabd.com/register/user |                                                                                                    | ዸ ☆ □ |
|---------------------------------------|----------------------------------------------------------------------------------------------------|-------|
|                                       | Directorate General of<br>Drug Administration<br>(DGDA)<br>Government of the People's<br>Republic of Bangladesh<br>Automated Drug Licensing And Renewal<br>System |       |
|                                       | New User Registration                                                                                                    |       |
| 120                                   | Email • Mobile Number •                                                                                                    |       |
| S                                     | NID • Date Of Birth •                                                                                                    |       |
|                                       | Upred NID • Upload a single pdf file<br>Select File -OR- Drop Here                                                                                                |       |

House 1, Avenue 1, Block D, Section 11, Mirpur.. Dhaka 1216. e-mail: info@activationltd.com, website: activationltd.com

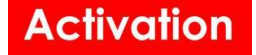

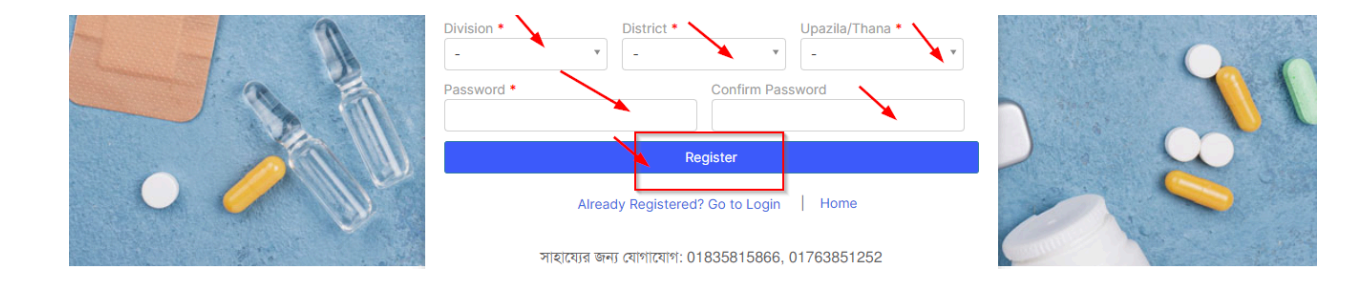

#### **ধাপ ৩**– রেজিস্টার বাটনে ক্লিক করার পর আবেদনকারী নিম্নের স্ক্রীনটি দেখতে পাবেন।

| Ogda AdLRS × + |                                                                                 |                          |                                                                      |       | ∨ – 0 ×     |
|----------------|---------------------------------------------------------------------------------|--------------------------|----------------------------------------------------------------------|-------|-------------|
| ← → C          |                                                                                 |                          |                                                                      |       | 아 순 ☆ 🛛 🌒 : |
|                | MHI Sagor<br>Success<br>A verification link has bee<br>with your username and p | en sent to your em       | Male<br>ail address. Click the link and lo<br>lete the verification. | close | The second  |
|                | Division •                                                                      | ✓<br>District *<br>Dhaka | Upazila/Thana *<br>Mirpur                                            |       | 0%          |
| UN man         | Password *                                                                      |                          |                                                                      |       |             |
|                |                                                                                 |                          |                                                                      |       |             |
|                |                                                                                 | Regist                   | ər                                                                   |       |             |
|                |                                                                                 |                          |                                                                      |       |             |
|                | সাহায্যের জন                                                                    | য় যোগাযোগ: 01835        | 815866, 01763851252                                                  |       |             |

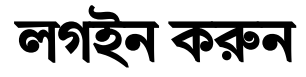

**ধাপ ১**-আবেদনকারী তার প্রদত্ত ইমেইল এ ভেরিফিকেশন এর জন্য একটা ইমেইল পাবেন এবং <u>click here</u> এ ক্লিক করবেন।

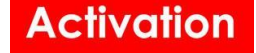

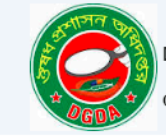

Directorate General of Drug Administration (DGDA)

Government of the People's Republic of Bangladesh

#### Email Verification

Dear MHI Sagor,

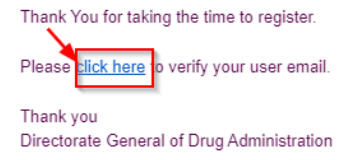

This is a system generated email. Please do not respond to this email.

The content of this message is confidential. If you have received it by mistake, please inform us by an email reply and then delete the message. It is forbidden to copy, forward, or in any way reveal the contents of this message to anyone. The integrity and security of this email cannot be guaranteed over the Internet. Therefore, the sender will not be held liable for any damage caused by the message.

#### **ধাপ ২**-আবেদনকারী তার ইমেইল এবং পাসওয়ার্ড দিয়ে লগ ইন এ কিক্ল করবেন এবং তিনি তার প্রাথমিক প্রোফাইল দেখতে পাবেন।

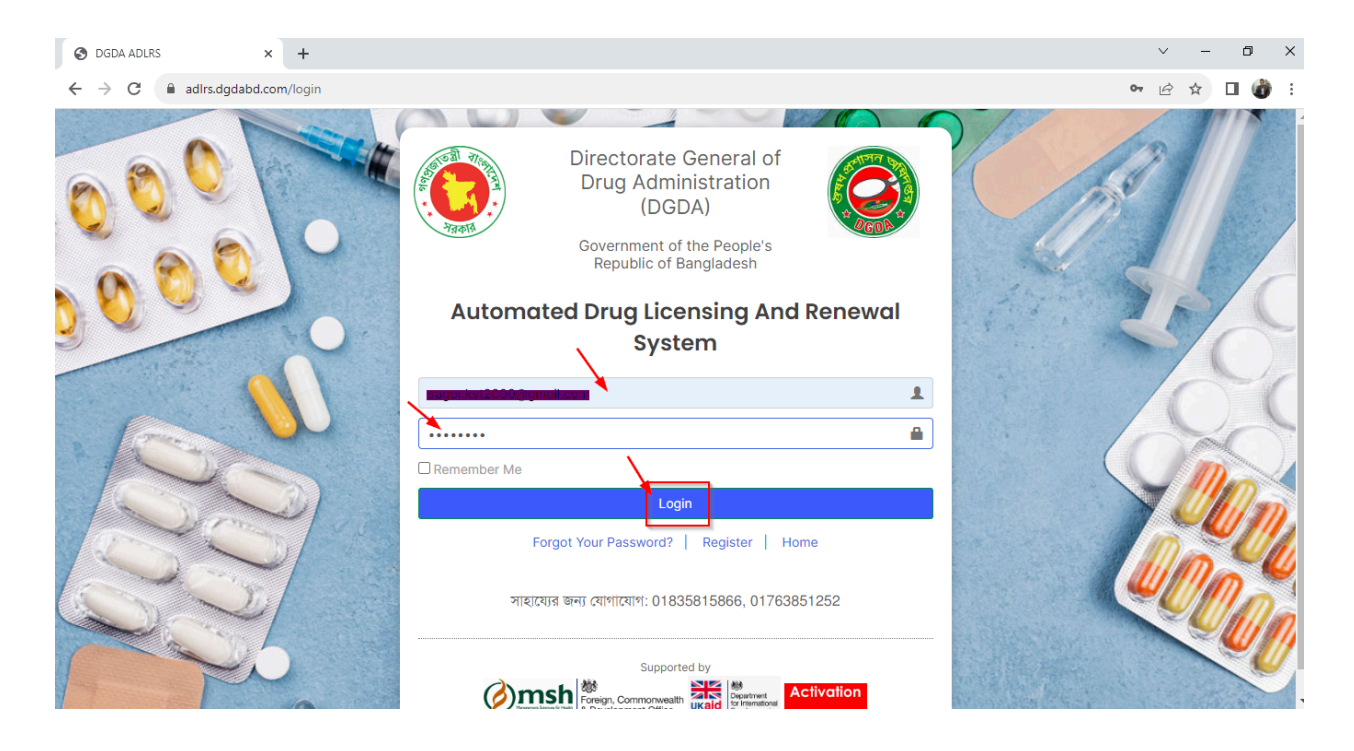

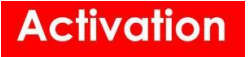

| S DGDA ADLRS   User 11038-MHI S                                                                          | ~ - 0 X                                                                                                    |                                |  |  |  |
|----------------------------------------------------------------------------------------------------|----------------------------------------------------------------------------------------------------|--------------------------------|--|--|--|
| $\leftrightarrow$ $\rightarrow$ C $$ adlrs.dgdabd.c                                                      | ← → C 🔒 adlrs.dgdabd.com/profile                                                                                                    |                                |  |  |  |
| DGDA ADLRS                                                                                               | ≡ &                                                                                                    | sagor.kst2000@gmail.com (Uver) |  |  |  |
| User Dashboard License Applications                                                                      | USER - MHI SAGOR                                                                                                    |                                |  |  |  |
| <ul> <li>Licenses</li> <li>Support/Update Requests</li> <li>Public Dashboard</li> </ul>                  | Upload a single file     Full Name •     Mobile (+880)       Select File     -     MHI Sagor       OR- Drop Here     Gender     Date Of Birth       Sagor.kst2000@gmail.com     Male     02-01-1983                                                                                 |                                |  |  |  |
| Form Downloads                                                                                           | New password Confirm new password                                                                                                    |                                |  |  |  |
| <ul> <li>Form 7</li> <li>Sample License</li> <li>Undertaken of Pharmaci</li> <li>DGDA Website</li> </ul> | Nationality (NID) National ID No. Bangladeshi  Upload NID Upload a single file Upload Signature Upload a single file Select File -OR- Drop Here                                                                                                    |                                |  |  |  |
|                                                                                                    | QFHN_20230925140353.PDF           PDF         PDF 2.96 KB           25-09-2023 14:03:53           CREATE         sagor.kst2000@gmail.com           V Save         CREATE           create         sagor.kst2000@gmail.com           25-09-2023 14:04:17         25-09-2023 14:25:17 |                                |  |  |  |

# পাসওয়ার্ড ভুলে গেলে রিসেট করুন

যদি কোনো ব্যবহারকারী পাসওয়ার্ড ভুলে যায় বা ভুল পাসওয়ার্ড দেয়, তাহলে তাকে নিম্নলিখিত পদক্ষেপগুলো অনুসরণ করতে হবে।

### ধাপ ১-Forget Your Password এ ক্লিক করতে হবে।

| S DGDA ADLRS                                    | x +                                                                                                | $\sim$ | - | ٥ | ×   |
|-------------------------------------------------|----------------------------------------------------------------------------------------------------|--------|---|---|-----|
| $\leftrightarrow$ $\rightarrow$ C $$ adirs.dgda | bd.com/lagin                                                                                       | Ê      | ☆ | • | ) : |
|                                                 | Automated Drug Licensing And Renewal<br>System<br>Username (Email/Mobile)                          |        |   |   |     |
|                                                 | Forgot Your Password?     Register     Home       সাহায্যের জন্য যোগাযোগ: 01835815866, 01763851252 |        |   |   |     |

House 1, Avenue 1, Block D, Section 11, Mirpur.. Dhaka 1216. e-mail: info@activationltd.com, website: activationltd.com

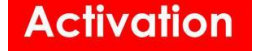

**ধাপ ২**- পাসওয়ার্ড রিসেট লিঙ্ক এ প্রবেশ করার জন্য ব্যবহারকারীকে ইউজার ইমেইল আইডি দিতে হবে এবং Send Password Reset Link এ ক্লিক করতে হবে।

| DIRECTORATE GENERAL OF<br>DRUG ADMINISTRATION<br>(DGDA)<br>Gevernment of the People's Republic<br>of Bangladesh<br>Automated Drug Licensing And Renewal<br>System                                                                                                    |  |
|----------------------------------------------------------------------------------------------------|--|
| PASSWORD RESET<br>Enter your user email<br>Send Password Reset Link<br>भाषारगरा जम्म रगाभारगभः 01835815866, 01763851252                                                                                                    |  |
| Supported by         Support of the support of the sup |  |

**ধাপ ৩-**Send Password Reset Link এ ক্লিক করার পর নিম্নের স্ক্রীনটি সামনে আসবে।

| S DGDA ADLRS ×          | + ~                                                                                                    | -     | ٥         | × |
|-------------------------|----------------------------------------------------------------------------------------------------|-------|-----------|---|
| ← → C 🔒 adlrs.dgdabd.cc | pm/password/reset                                                                                                    | 2 🕁 🗆 | <b>()</b> | : |
|                         | Directorate General of<br>Drug Administration<br>(DGDA)<br>Government of the People's<br>Republic of Bangladesh<br>Automated Drug Licensing And Renewal<br>System |       |           |   |
|                         | Password reset                                                                                                    | C     |           | ( |
| A A COMPANY             | A password link has been sent to your email address.                                                                                                    |       |           | ) |
|                         | Go to login<br>সাহায্যের জন্য যোগাযোগ: 01835815866, 01763851252                                                                                                   |       | U         |   |
|                         | Supported by<br>Commonwealth<br>Reverses<br>Development Office<br>Development Office<br>Development Office                                                        |       |           |   |

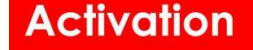

**ধাপ ৪** -ব্যবহারকারীকে তার ইমেইল চেক করতে হবে এবং সেই অনুযায়ী একটি নতুন পাসওয়ার্ড রিসেট করতে হবে। তারপর তিনি প্রোফাইল এ প্রবেশ করতে পারবেন।

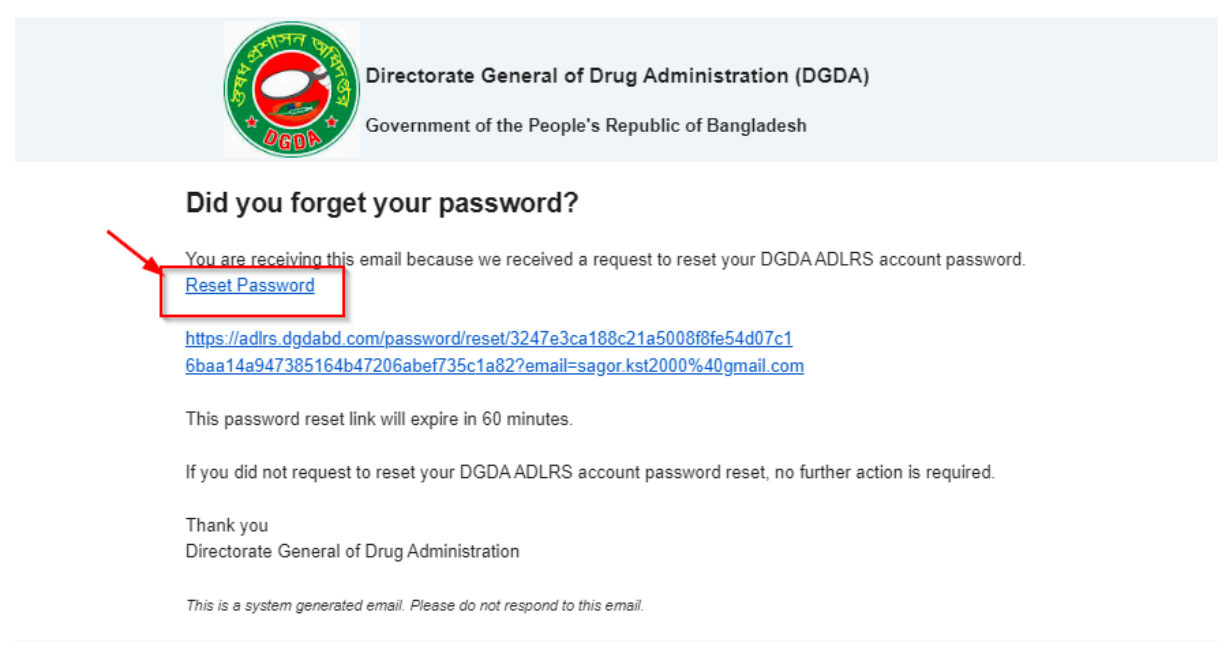

## Profile Update-প্রোফাইল হালনাগাদ

**ধাপ ১**-লগইন করার পরে আবেদনকারীকে তার প্রোফাইলে নিয়ে যাওয়া হবে। প্রবেশ করার পর আবেদনকারী তার প্রোফাইল থেকে নিম্নের দেখানো স্ক্রীন থেকে ছবি ও প্রয়োজনীয় তথ্য সমুহ আপলোড করে সেভ বাটনে ক্লিক করে প্রোফাইল আপডেট করতে পারবেন।

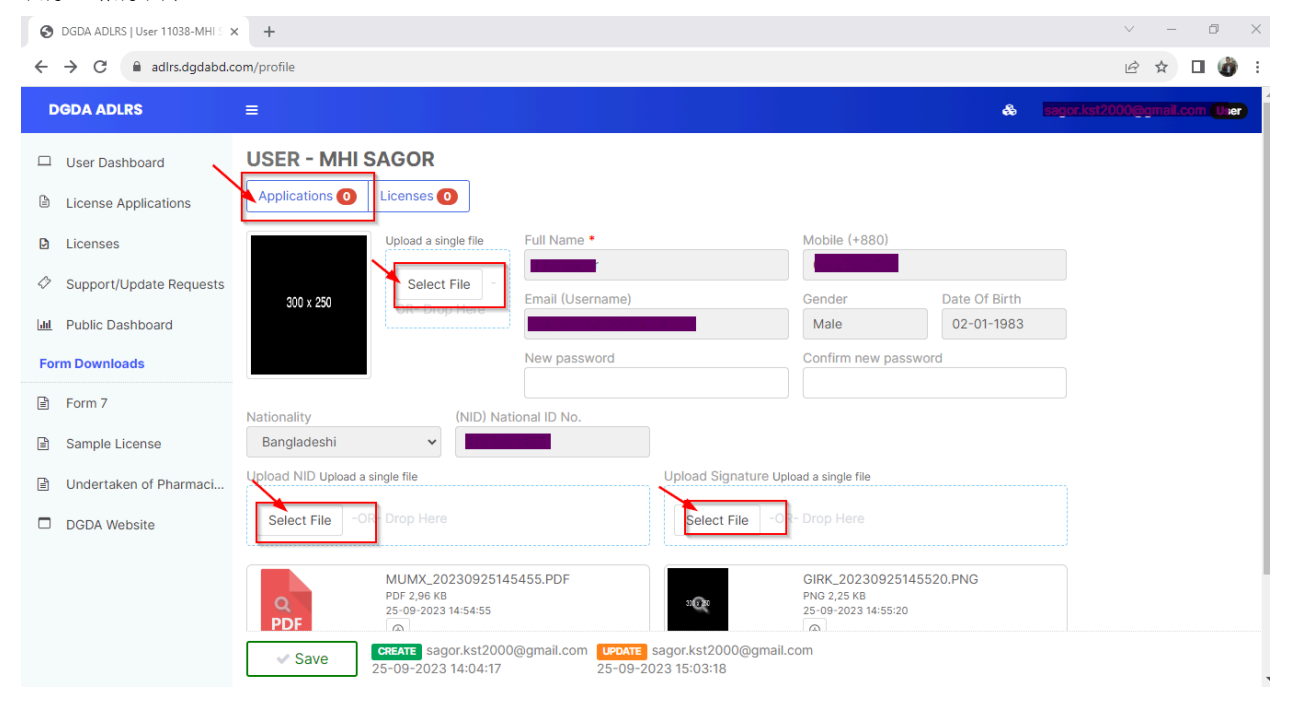

House 1, Avenue 1, Block D, Section 11, Mirpur.. Dhaka 1216. e-mail: info@activationltd.com, website: activationltd.com

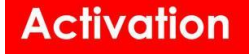

## নতুন ড্রাগ লাইসেন্স আবেদনপত্র পূরণ (রিটেইল)

**ধাপ ১-** নতুন ড্রাগ লাইসেন্স আবেদনের জন্য নিচের নির্দেশিত পদক্ষেপগুলো অনুসরণ করতে হবে। প্রথমে Applications মেন্যুতে ক্লিক করবেন। তারপর নিম্নের দেখানো স্ক্রীন এ (+ CREATE A NEW LICENSE APPLICATION) ক্লিক করবেন।

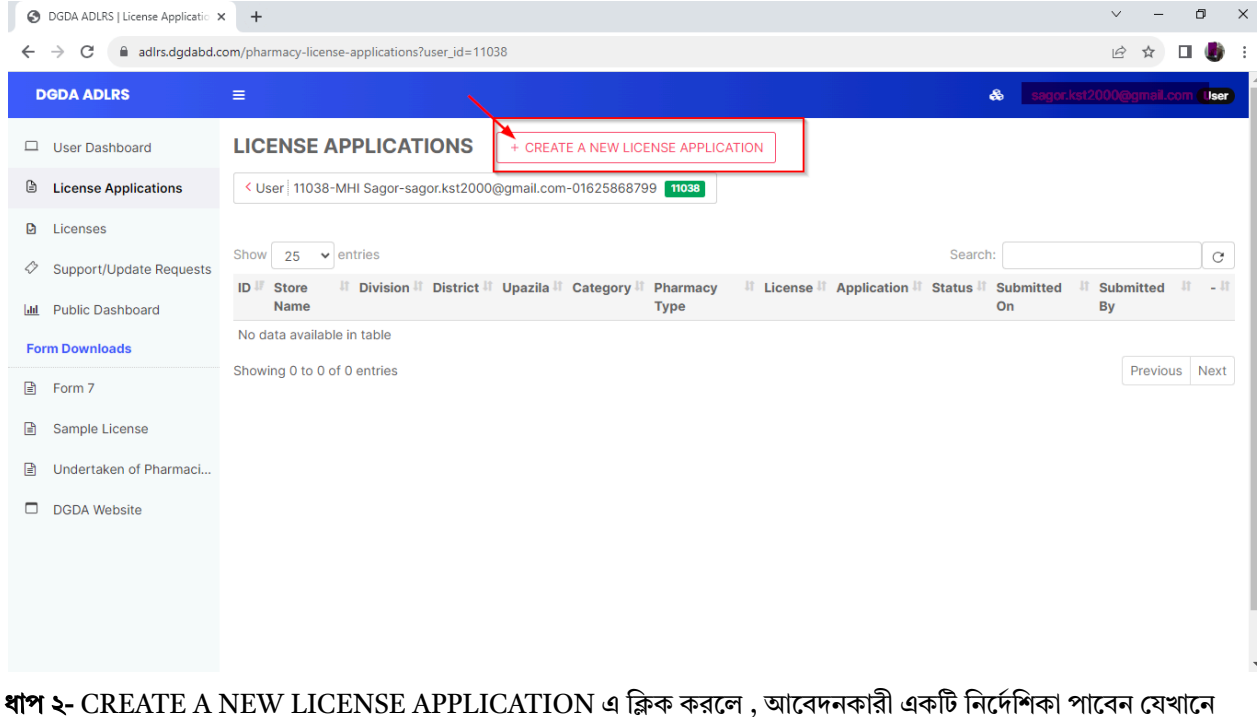

বাব ২- CREATE A NEW LICENSE APPLICATION এ ক্লিক করলে , আবেদনকারা একাট নির্দোলকা পাবেন বেখানে নতুন ড্রাগ লাইসেন্স আবেদনের জন্য সকল প্রয়োজনীয় সংযুক্তি ও সরকার নির্ধারিত ফি সম্পর্কিত তথ্য দেওয়া আছে। উক্ত নির্দেশিকায় উল্লেখিত সকল সংযুক্তি যদি আপনার কাছে থাকে তাহলে পরবর্তী ধাপ এ যেতে "আমি আবেদন দাখিল করতে চাই" ক্লিক করে Next বাটনে ক্লিক করুন।

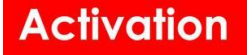

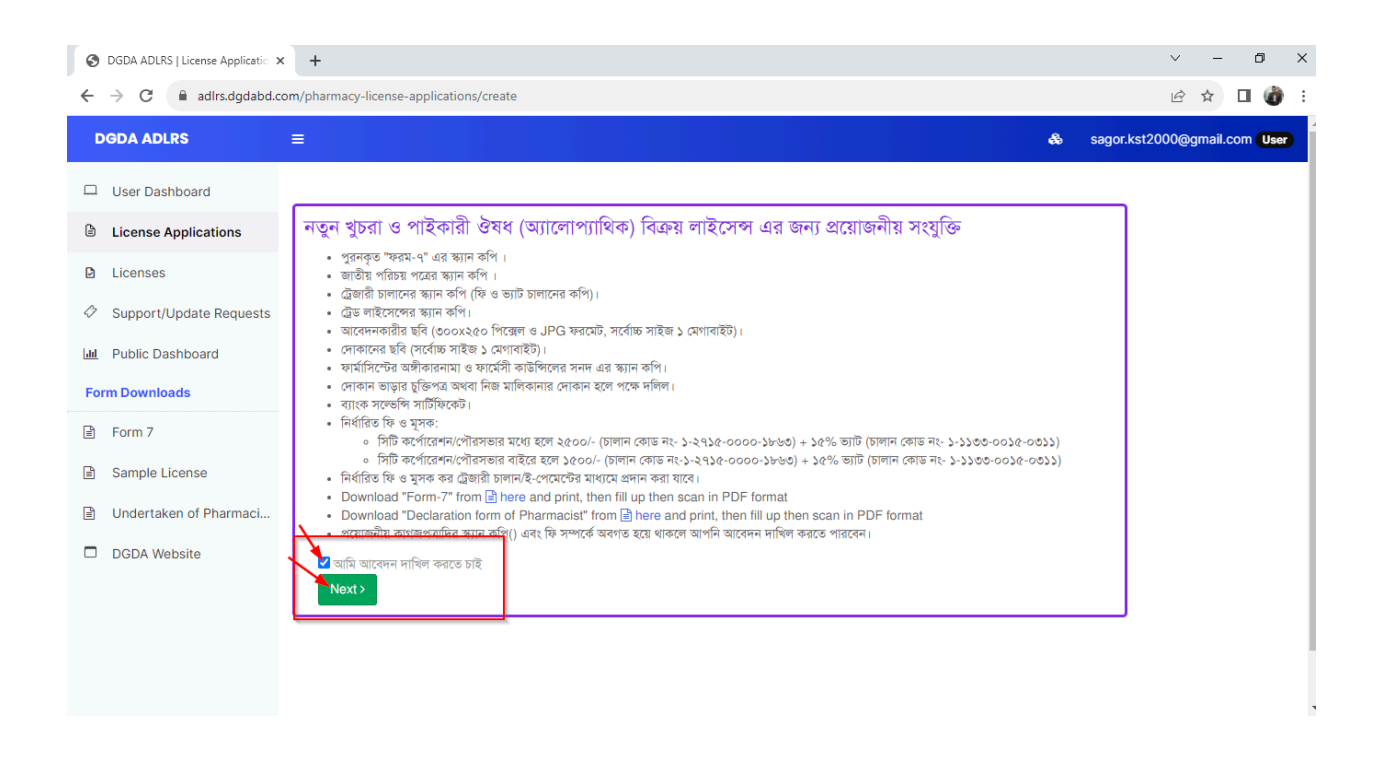

**ধাপ ৩-** আবেদনকারী Step-1 সকল তথ্য সমুহ ড্রপ ডাউন থেকে সিলেক্ট করে এবং ডকুমেন্ট সমুহ আপলোড করে সাবমিট বাটনে ক্লিক করতে হবে।

| DGDA ADLRS                                                                                                    | ≡                                                                                                    | æ                  |  |
|----------------------------------------------------------------------------------------------------|----------------------------------------------------------------------------------------------------|--------------------|--|
| <ul> <li>□ User Dashboard</li> <li>□ License Applications</li> <li>□ Licenses</li> <li>○ Support/Update Requests</li> <li>□ Public Dashboard</li> </ul> | + Step 1. Application & Business Details<br>Category •<br>Aurvedic •<br>Applicant Profile<br>Picture<br>Upload a single jpg/png file,<br>Wholesale | Contact No •       |  |
| Form Downloads                                                                                                    | Dimension 250+300                                                                                                    |                    |  |
| Form 7                                                                                                    | Select File                                                                                                    |                    |  |
| Sample License                                                                                                    | OR- Drop Here                                                                                                    |                    |  |
| Undertaken of Pharmaci                                                                                                    | Business Information                                                                                                    |                    |  |
| DGDA Website                                                                                                    |                                                                                                    |                    |  |
|                                                                                                    | Name Of Store * Trade L                                                                                                    | License No. *      |  |
|                                                                                                    |                                                                                                    |                    |  |
|                                                                                                    | Address Of Store * Trade L                                                                                                    | License Document * |  |

### Activation

| OGDA ADLRS   License Applicatic X +                                                                                              | ~ - 0 X                 |
|----------------------------------------------------------------------------------------------------|-------------------------|
| ← → C      adlrs.dgdabd.com/pharmacy-license-applications/create?user_agreement_checkbox=1                                       | ୍ ଜ ☆ 🛛 💣 :             |
| DGDA ADLRS                                                                                                    | segor.kst2000@gmail.com |
| User Dashboard                                                                                                    |                         |
| License Applications     Payment Information                                                                                     |                         |
| Licenses Treasury Chalan of Fee (Code No. 1-2715-0000-1863) Chalan Verification Link                                             |                         |
| Support/Update Requests     Amount     Payment Date     Chalan No                                                                |                         |
| Public Dashboard         Deposited As *         Bank *         Upload Chalan Receipt*                                            |                         |
| Form Downloads                                                                                                    |                         |
| Branch * Select File -OR- Drop Hare                                                                                              |                         |
| Sample License                                                                                                    |                         |
| Undertaken of Pharmaci Treasury Chalan of VAT (Code No. 1-1133-0015-0311) Chalan Verification Link Amount Payment Date Chalan No |                         |
| DGDA Website                                                                                                    |                         |
| Deposited As • Bank • VAT Chalan Receipt Document • Upload a single pdf file                                                     |                         |
| Branch * Select File -OR- Drop Hare                                                                                              |                         |
|                                                                                                    |                         |
|                                                                                                    |                         |
|                                                                                                    |                         |
|                                                                                                    |                         |
| Next > Submit                                                                                                    |                         |

### ধাপ ৪- আবেদনকারীকে স্টেপ ২ এ প্রদত্ত স্থানে (+ Add Pharmacist/Technical personnel) ক্লিক করতে হবে।

| + Step 2. Pharmacist/ Technical Personnel Information |                                        |                   |                  |           |        |             |    |
|-------------------------------------------------------|----------------------------------------|-------------------|------------------|-----------|--------|-------------|----|
| Name                                                  | <sup>↓</sup> <sup>₹</sup> Grade        | IT PCB Reg<br>No. | It Qualification | 11 Mobile | ↓î NID | It Primary? | ţţ |
| No data av<br>+ Add Pr                                | ailable in table<br>armacist/ Technica | al Personnel      |                  |           |        |             |    |

**ধাপ ৫-** আবেদনকারীকে গ্রেড সিলেক্ট করে এবং PCB রেজিস্ট্রেশন নম্বার দিয়ে click to Fill Pharmacist Info তে ক্লিক করতে হবে।

### Activation

| S DGDA ADLRS   License Appli                  | icatio × +                        |                                                                  |                                                                            |             |   |      | ~         | -     | ٥       | ×    |
|-----------------------------------------------|-----------------------------------|------------------------------------------------------------------|----------------------------------------------------------------------------|-------------|---|------|-----------|-------|---------|------|
| $\leftrightarrow$ $\rightarrow$ C $$ adlrs.dg | dabd.com/pharmacy-license-app     | lications/1945/edit                                              |                                                                            |             | Q | Ê    | \$        | ↓. [  | I 🔞     | ) :  |
| DGDA ADLRS<br>Create a new                    | Ecense Application                | ADD PHARMACIST                                                   | ×                                                                          |             | æ | meld | edir.shol | ej@gn | ail.com | User |
| User Dashboard                                | + ILICENSE APPLICA                |                                                                  | $\sum_{i=1}^{n}$                                                           |             |   |      |           |       |         |      |
| License Applications                          | Vser Test User 11037 Print        | Grade PCB Registration No.                                       | ✓ Click to Fill Pharmacist Info                                            |             |   |      |           |       |         |      |
| E Licenses                                    | Applic                            |                                                                  | Click the button to complete the pharmacist<br>information from PCB system | New         |   |      |           |       |         |      |
| Support/Update Requests                       | Applic                            | Upload PCB Registration Certificate                              |                                                                            | Homeo       |   |      |           |       |         |      |
| Lal Public Dashboard                          | Pharm                             |                                                                  |                                                                            | Draft       |   |      |           |       |         |      |
| Form Downloads                                |                                   | Select File -OR- Drop Here                                       |                                                                            |             |   |      |           |       |         |      |
| Form 7                                        | + Step 1. Application & Busi      | Primary pharmacist will be shown in license                      | Pharmacist Photo Upload*                                                   |             |   |      |           |       |         |      |
| Sample License                                | + Step 2. Pharmacist/ Tech        | Pharmacist Name *                                                | Select File -OR- Drop Here                                                 |             |   |      |           |       |         |      |
| Undertaken of Pharmaci                        | Name IF Grade                     | Mobile * Email                                                   | Gender                                                                     | It Primary? |   |      |           |       |         |      |
| DGDA Website                                  | Momtaj A                          |                                                                  | - ¥                                                                        | Yes         |   |      |           |       |         |      |
|                                               | + Add Pharmacist/ Technical Per   | NID •                                                            | Educational Qualification •                                                |             |   |      |           |       |         |      |
|                                               | + Step 3. Pharmacy Infrastr       | Upload NID Upload a single pdf file • Select File -OR- Drop Here | Upload Education Certificate Upload a single pdf<br>file •                 |             |   |      |           |       |         |      |
|                                               | + Step 4. Additional Docum        |                                                                  | Select File -OR- Drop Here                                                 |             |   |      |           |       |         |      |
|                                               | Applicant Remarks<br>Resubmitted. | Undertaking of Pharmacist Upload<br>Upload a single pdf file •   |                                                                            |             |   |      |           |       |         |      |
|                                               | Save As Draft 🗸 Subr              | Select File -OR- Drop Here                                       |                                                                            |             |   |      |           |       |         |      |

**ধাপ ৬**- আবেদনকারীকে নিম্নের স্ক্রীন দেখানো তথ্য সমুহ পুরন এবং আপলোড করে সেভ বাটনে ক্লিক করতে হবে।

| S DGDA ADLRS   License Applie                              | catio x +                                                                                                    | v – 0 X                          |
|------------------------------------------------------------|----------------------------------------------------------------------------------------------------|----------------------------------|
| $\leftrightarrow$ $\rightarrow$ C $$ adlrs.dgc             | dabd.com/pharmacy-license-applications/1945/edit                                                                                                    | ९ 🖻 ☆ 生 🛛 🎲 ः                    |
| DGDA ADLRS<br>Create a new                                 | Leona Application                                                                                                    | & muktadir.shotej@gmail.com User |
| User Dashboard                                             | + = LICENSE APPLICA Upload<br>V User Test User Total Print Upload<br>Success                                                                                     |                                  |
| Licenses                                                   | Applied Pharmacist data is fetched from PCB system                                                                                                    |                                  |
| Support/Update Requests     International Public Dashboard | Priman Priman Close Close                                                                                                    |                                  |
| Form Downloads                                             | Pharmačist Name * Step 1 Application & Bu                                                                                                    |                                  |
| Form 7 Sample License                                      | + Step 2. Pharmacist/ Tech Mobile * Email Gender  + Step 2. Pharmacist/ Tech                                                                                     |                                  |
| Undertaken of Pharmaci                                     | Name Grade Education Qualification Primary?                                                                                                    |                                  |
| DGDA Website                                               | A Upload NID Upload a single pdf file * Upload Certificate Upload a single pdf file * Yes  File * Add Pharmacial Technical File  * Add Pharmacial Technical File |                                  |
|                                                            | + Step 3. Pharmacy Infrast<br>Uptod a single pdf file *                                                                                                    |                                  |
|                                                            | Name (n)<br>18<br>Select File -OR- Drop Here                                                                                                    |                                  |
|                                                            | Ne Of Neiflyerature<br>Save As Draft V Sub Close Close                                                                                                    |                                  |

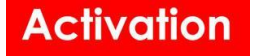

| + Step 1  | . Application & B   | Business Details   |                  |             |            |          |    |
|-----------|---------------------|--------------------|------------------|-------------|------------|----------|----|
| + Step 2  | 2. Pharmacist/ Te   | echnical Personnel | Information      |             |            |          |    |
| Name      | <sup>#</sup> Grade  | PCB Reg<br>No.     | It Qualification | It Mobile   | IT NID     | Primary? | 11 |
| Momtaj    | А                   | 0000               | Graduate         | 01796005151 | 1906913064 | Yes      |    |
| + Add Pha | armacist/ Technical | l Personnel        |                  |             |            |          |    |

**ধাপ ৭-** আবেদনকারীকে স্টেপ ৩ এবং স্টেপ ৪ এর সকল ফিল্ড সমুহ পুরন করতে হবে।

| OGDA ADLRS   License App                                            | icatic X +                                                                                                    |   |     | $\sim$ | -   | ٥   | ×    |
|---------------------------------------------------------------------|----------------------------------------------------------------------------------------------------|---|-----|--------|-----|-----|------|
| $\leftarrow \rightarrow \mathbf{C}$ $\cong$ adlrs.dg                | dabd.com/pharmacy-license-applications/1945/edit                                                                                                    | e | 2 @ | ☆      | ⊥   | •   | ) E  |
| DGDA ADLRS                                                          | ≡                                                                                                    | & |     |        | ~~~ | . 0 | lser |
| User Dashboard                                                      |                                                                                                    |   |     |        |     |     |      |
| License Applications                                                | + Step 3. Pharmacy Infrastructure                                                                                                    |   |     |        |     |     |      |
| D Licenses                                                          | Width (ft) Length (ft) Total Area (sqft)                                                                                                    |   |     |        |     |     |      |
| Support/Update Requests                                             | No Of Refrigerators No Of Acs No Of Racks Space For Physician                                                                                               |   |     |        |     |     |      |
| A Public Dashboard                                                  |                                                                                                    | ٣ |     |        |     |     |      |
| Form Downloads                                                      | Uctails                                                                                                    |   |     |        |     |     |      |
| Form 7                                                              |                                                                                                    |   |     |        |     |     |      |
| <ul> <li>Sample License</li> <li>Undertaken of Pharmaci.</li> </ul> | + Step 4. Additional Documents                                                                                                    |   |     |        |     |     |      |
| DGDA Website                                                        | Bank Solvency Certificate Document* Signed Form-7 Document* Uplead a single pdf file. Uplead a single pdf file. Download Form                               |   |     |        |     |     |      |
|                                                                     | Select File -OR- Drop Hare -OR- Drop Hare                                                                                                    |   |     |        |     |     |      |
|                                                                     | RBPL_20230925135309.PDF         BJIL_20230925135314.PDF           PDF         25:09-2023135309         PDF           0         25:09-2023135314         PDF |   |     |        |     |     |      |
|                                                                     | Applicant Remarks<br>Resubmitted.<br>Save As Draft Submit Centart muktadir.shotej@gmail.com                                                                 |   |     |        |     |     |      |

**ধাপ ৮-** আবেদনকারীর কোন মন্তব্য থাকলে Applicant Remarks এবং আবেদনকারী এবং কর্তৃপক্ষ যোগাযোগ বা জিজ্ঞাসার ক্ষেত্রে Comments & Queries এ লিখে সেভ করতে পারবেন। আপনি ইচ্ছা করলে আপনার আবেদন Draft হিসেবেও সংরক্ষন করতে পারবেন। সেক্ষেত্রে আবেদনকারী Save as Draft বাটনে ক্লিক করে আবেদনটি দেখতে পারবেন এবং প্রয়োজনে এডিট করতে পারবেন। এর পর Submit বাটনে ক্লিক করলে আবেদনটি সাবমিট হয়ে যাবে।

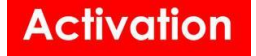

| D          | GDA ADLRS               | ≡                                                                           |                  |
|------------|-------------------------|-----------------------------------------------------------------------------|------------------|
|            | User Dashboard          | Applicant Remarks                                                           |                  |
| ۵          | License Applications    | Resubmitted.                                                                |                  |
| D          | Licenses                |                                                                             |                  |
| $\Diamond$ | Support/Update Requests | Screening Remarks                                                           |                  |
| <u>ail</u> | Public Dashboard        | Inspection Remarks                                                          |                  |
| For        | rm Downloads            | Resolution Remarks                                                          |                  |
| B          | Form 7                  | Verification Remarks                                                        |                  |
| F          | Sample License          | Re Submission Remarks                                                       |                  |
| 2          | Undertaken of Pharmaci  | Re Inspection Remarks                                                       |                  |
|            | DGDA Website            | Comments & Queries<br>Comment                                               |                  |
|            |                         |                                                                             |                  |
|            |                         | Send                                                                        | 8                |
|            |                         | From <sup>II</sup> Message II                                               |                  |
|            | $\sim$                  | Nandita Roy test comment<br>03-09-2023 11:37:20                             |                  |
|            |                         | Save As Draft Submit CREATE muktadir.shotej@gmail.com 25-09-2023 13:37:33 2 | <b>UР</b><br>25- |

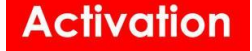

**ধাপ ৯-** আবেদনকারীর আবেদনটি অনুমোদন হলে তিনি তার প্রোফাইলে অনুমোদিত Applications নিচের স্ক্রীনে দেখতে পারবেন এবং Applications বাটনে ক্লিক করবেন।

| DGDA ADLRS              | =                                                                                      |                                                                              | 8             |            | Usor ^ |
|-------------------------|----------------------------------------------------------------------------------------|------------------------------------------------------------------------------|---------------|------------|--------|
| User Dashboard          | USER- DUKTAD R.RADD                                                                    |                                                                              |               |            |        |
| License Applications    | Applications 1 Licenses 1                                                              |                                                                              |               |            | - 1    |
| Eicense Link Requests   | Full Name •                                                                            | Mobile (+880)                                                                |               |            | - 1    |
| Licenses                |                                                                                        | 0152949339                                                                   |               |            | - 1    |
| Support/Update Requests | Email (Username)                                                                       | Gender                                                                       | 05-05-1996    |            | - 1    |
| Renewable Licenses      | New password                                                                           | Confirm new password                                                         |               |            |        |
| Lal Public Dashboard    | Nationality (NID) National ID No.                                                      |                                                                              |               |            |        |
| Form Downloads          | Bangladeshi 👻 9739871715                                                               |                                                                              |               |            |        |
| Form 7                  | Upload NID<br>Upload a single file                                                     | Upload Signature<br>Upload a single file                                     |               |            | - 1    |
| Sample License          | Select -OR- Drop Here                                                                  | Select -OR- Drop Here                                                        |               |            |        |
| Undertaken of Pharmaci  | ·                                                                                      | ·                                                                            |               |            |        |
| DGDA Website            | FG0V_2023090215564<br>PDF Q 0 2023 155642<br>PDF Q 0 0 0 0 0 0 0 0 0 0 0 0 0 0 0 0 0 0 | P6MN_2023090214040<br>P0C 398 KB<br>02-09-2023 14:04:03<br>Q @ 2023 14:04:03 |               |            |        |
|                         | License Link Requests                                                                  |                                                                              |               |            |        |
|                         | ID <sup>IF</sup> license_no <sup>II</sup> Shop Name                                    | It Category It                                                               | Type 👫 Status | If Creator | 11     |
| ¥                       | ✓ SAVE         CBEATE<br>02-09-2023 14:02:12         24-01-2024 15:54:45               |                                                                              |               |            | •      |

**ধাপ ১০-** প্রোফাইলে Applications বাটনে ক্লিক করার পর আবেদনকারী নিচের দেখানে স্ক্রীনে তার অনুমোদিত লাইসেন্স/লাইসেন্সগুলো দেখতে পারবেন। এরপর আবেদনকারী তার অনুমোদিত যে লাইসেন্সটি দেখতে চান সেই আইডি তে ক্লিক করবেন।

| DGDA ADLRS              | E Add a new license Application                                                                                                    | User                    |
|-------------------------|----------------------------------------------------------------------------------------------------|-------------------------|
| User Dashboard          | LICENSE APPLICATIONS + CREATE A NEW LICENSE APPLICATION                                                                                                    |                         |
| License Applications    | Contraction of the experimentation of the second statement of the second statement of the second state |                         |
| License Link Requests   | Show 25 w aptrior Sasrah                                                                                                    | 0                       |
| D Licenses              | ID II Store Name III Division III District III Upazila III Category III Pharmacy Type III License III Application III Status III Submitted On                                                                                                    | If Submitted By If - If |
| Support/Update Requests | 2001 Test Herbal Dhaka Dhaka Badda Herbal Wholesale New (Approved 29-10-2023                                                                                                    | Muktadir Rabbi 🔒        |
| Renewable Licenses      | Showing 1 to 1 of 1 entries                                                                                                    | Previous 1 Next         |
| Lal Public Dashboard    |                                                                                                    |                         |
| Form Downloads          |                                                                                                    |                         |
| Form 7                  |                                                                                                    |                         |
| Sample License          |                                                                                                    |                         |
| Undertaken of Pharmaci  |                                                                                                    |                         |
| DGDA Website            |                                                                                                    |                         |
|                         |                                                                                                    |                         |
|                         |                                                                                                    |                         |
|                         |                                                                                                    |                         |
|                         |                                                                                                    |                         |
| ¥                       |                                                                                                    |                         |

**ধাপ ১১-** আবেদনকারী তার লাইসেন্স অ্যাপ্লিকেশনের আইডি তে ক্লিক করে নিচের স্ক্রীনটি দেখতে পারবেন এবং অ্যাপ্লিকেশন থেকে তিনি প্রিন্ট, ডাউনলোড করা সহ লাইসেন্স এর কপি দেখতে পারবেন৷

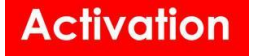

| DGDA ADLRS              | =                                              |                                                            |                             |                                 | &        |
|-------------------------|------------------------------------------------|------------------------------------------------------------|-----------------------------|---------------------------------|----------|
| User Dashboard          | + 🔳 LICENSE APPLI                              | ICATION- 2001                                              |                             |                                 |          |
| License Applications    | < User Hustadin Radoon 1                       | 10906 Print PDF 👜 Download Z                               | Zip Merged PDF Download Inf | ormation Update Request License |          |
| License Link Requests   |                                                | Application No                                             | 2001                        | Status                          | Approved |
| E Licenses              |                                                | Application Type                                           | Wholesale                   | Medicine Type                   | Herbal   |
| Support/Update Requests |                                                | Pharmacy Type                                              |                             | License Type                    | New      |
| Renewable Licenses      |                                                |                                                            |                             |                                 |          |
| Lal Public Dashboard    | + Step 1. Application                          | n & Business Details                                       |                             |                                 |          |
| Form Downloads          | + Step 2. Pharmacis                            | st/ Technical Personnel Information                        |                             |                                 |          |
| Form 7                  | + Step 3. Herbal Stor                          | ore Infrastructure                                         |                             |                                 |          |
| Sample License          | + Step 4. Additional                           | Documents                                                  |                             |                                 |          |
| Undertaken of Pharmaci  | Applicant Remarks                              |                                                            |                             |                                 |          |
| DGDA Website            |                                                |                                                            |                             |                                 |          |
|                         | Verification Remarks                           |                                                            |                             |                                 | test     |
|                         | Re Inspection Remarks                          |                                                            |                             |                                 | test     |
|                         | Comments & Queries                             |                                                            | Audit Trail                 |                                 |          |
| ¥                       | CREATE muktadir.shotej@<br>29-10-2023 12:46:05 | @gmail.com UPOATE test.authority@gm<br>29-10-2023 12:55:35 | lail.com                    |                                 |          |

**ধাপ ১২**- আবেদনকারীর লাইসেন্স এ ক্লিক করলে নিম্নের স্ক্রীনটি দেখতে পাবেন এবং তিনি লাইসেন্স এর কপি প্রিন্ট ও ডাউনলোড করতে পারবেন।

| OGDA ADLRS   Licenses 714                                                                                | H-DHA × +                                                                                                    |                                                                             |                        |               |   | , | ~   | 0 | ×   |
|----------------------------------------------------------------------------------------------------|----------------------------------------------------------------------------------------------------|-----------------------------------------------------------------------------|------------------------|---------------|---|---|-----|---|-----|
| $\leftrightarrow$ $\rightarrow$ C $\cong$ adlrs.dg                                                       | dabd.com/licenses/714/edit                                                                                           |                                                                             |                        |               |   | Q | ê ☆ |   | ) : |
| DGDA ADLRS                                                                                               | =                                                                                                    |                                                                             |                        |               | & |   |     |   | ser |
| User Dashboard License Applications Licenses                                                             | LICENSE - DHA-0060 A\E        < License Application   1945 Test Homeo St                                             | Gore[Homeo] Test User[01686200582]                                          | Print PDF              |               |   | 7 |     |   |     |
| Support/Update Requests     Dublic Dashboard     Form Downloads                                          | License Info<br>Category<br>Homeo<br>Old License No                                                                  | License Type  Retail  License No *  DHA-0060 A\B                            | v                      |               |   |   |     |   |     |
| <ul> <li>Form 7</li> <li>Sample License</li> <li>Undertaken of Pharmaci</li> <li>DGDA Website</li> </ul> | Issued Date<br>2023-09-25<br>Store Information<br>Store Name<br>Test Homeo Store<br>Address<br>Kalshi, mirpur, Dhaka | Expires Date<br>2025-09-26                                                  | Status<br>Active       | Manual/Online | ~ |   |     |   |     |
|                                                                                                    | Division Dhaka    Owner Information                                                                                  | District Dhaka mail.com urear1 test.authority@gmail.com 25-09-2023 15:22-03 | Upazila/Thana<br>Badda | v             |   |   |     |   |     |

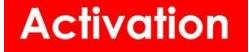

## নতুন ড্রাগ লাইসেন্স আবেদনপত্র পূরণ (Wholesale)

**ধাপ ১**-লগইন করার পরে, আবেদনকারী তার প্রোফাইল থেকে নিম্নের দেখানো স্ক্রীন থেকে প্রয়োজনীয় তথ্য সমুহ আপলোড করে সেভ বাটনে ক্লিক করে প্রোফাইল আপডেট করতে পারবেন। তারপর Applications ক্লিক করবেন।

| S DGDA ADLRS   User 11038-MHI S 🗙                                                                                                    | < +                                                                                                    |                                                               |                                    |                             | × -         | . 0        | $\times$ |
|----------------------------------------------------------------------------------------------------|----------------------------------------------------------------------------------------------------|---------------------------------------------------------------|------------------------------------|-----------------------------|-------------|------------|----------|
| ← → C adirs.dgdabd.c                                                                                                    | om/profile                                                                                                    |                                                               |                                    |                             | ₫ \$        | 🗆 🍘        | ) :      |
| DGDA ADLRS                                                                                                    | ≡                                                                                                    |                                                               |                                    | & segor.k                   | st2000@gmai | l.com (Use | <b>D</b> |
| <ul> <li>User Dashboard</li> <li>License Applications</li> <li>Licenses</li> <li>Support/Update Requests</li> <li>Public Dashboard</li> </ul> | USER - MHI SAGOR                                                                                                    | Full Name •<br>Email (Username)                               | Mobile (+880)<br>Gender<br>Male    | Date Of Birth<br>02-01-1983 |             |            |          |
| Form Downloads                                                                                                    |                                                                                                    | New password                                                  | Confirm new passwo                 | ord                         |             |            | - 1      |
| <ul> <li>Form 7</li> <li>Sample License</li> <li>Undertaken of Pharmaci</li> <li>DGDA Website</li> </ul>                                      | Nationality (NID) Nati<br>Bangladeshi V<br>Upload NID Upload a single file<br>Select File -OR Drop Here<br>MUMX_20230925145 | Upload Signature Up                                           | Iload a single file                | 520.PNG                     |             |            |          |
|                                                                                                    | PDF 2.96 KB<br>25-09-2021 14:54:55<br>Save<br>CREATE Sagor.kst2000<br>25-09-2023 14:04:17                                   | @gmail.com UPDATE sagor.kst2000@gmail.<br>25-09-2023 15:03:18 | PNG 2,25 KB<br>25-09-2023 14:55:20 |                             |             |            |          |

#### ধাপ ২- নিম্নের দেখানো স্ক্রীন এ (+ CREATE A NEW LICENSE APPLICATION) ক্লিক করবেন।

| Comment Internet shows it                                                                                                    | T                                                                                                    |                            | -     | ~          |
|----------------------------------------------------------------------------------------------------|----------------------------------------------------------------------------------------------------|----------------------------|-------|------------|
| $\leftrightarrow$ $\rightarrow$ C $	allellellellellellellellellellellellelle$                                                                                                    | /pharmacy-license-applications?user_id=11038                                                                                                    | 6 \$                       |       | <b>)</b> : |
| DGDA ADLRS                                                                                                    | E Segor.kat                                                                                                    | 2000@gmail.o               | om (U | ser        |
| User Dashboard                                                                                                    |                                                                                                    |                            |       |            |
| License Applications                                                                                                    | < User 11038-MHI Sagor-sagor.kst2000@gmail.com-01625868799 11038                                                                                                    |                            |       |            |
| □       Licenses       S         ◇       Support/Update Requests       S         □       Public Dashboard       S <b>Form Downloads</b> S         □       Form 7       S         □       Sample License       S         □       Undertaken of Pharmaci       DGDA Website | Show 25 • entries Search:<br>ID IF Store IF Division II District II Upazila II Category II Pharmacy II License II Application II Status II Submitted II<br>No data available in table<br>Showing 0 to 0 of 0 entries | Submitted<br>By<br>Previor | us Ne | C - It     |

House 1, Avenue 1, Block D, Section 11, Mirpur.. Dhaka 1216. e-mail: info@activationltd.com, website: activationltd.com

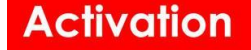

**ধাপ ৩-** CREATE A NEW LICENSE APPLICATION এ ক্লিক করলে , আবেদনকারী একটি নির্দেশিকা পাবেন যেখানে নতুন ড্রাগ লাইসেন্স আবেদনের জন্য সকল প্রয়োজনীয় সংযুক্তি ও সরকার নির্ধারিত ফি সম্পর্কিত তথ্য দেওয়া আছে। উক্ত নির্দেশিকায় উল্লেখিত সকল সংযুক্তি যদি আপনার কাছে থাকে তাহলে পরবর্তী ধাপ এ যেতে "আমি আবেদন দাখিল করতে চাই" ক্লিক করে Next বাটনে ক্লিক করুন।

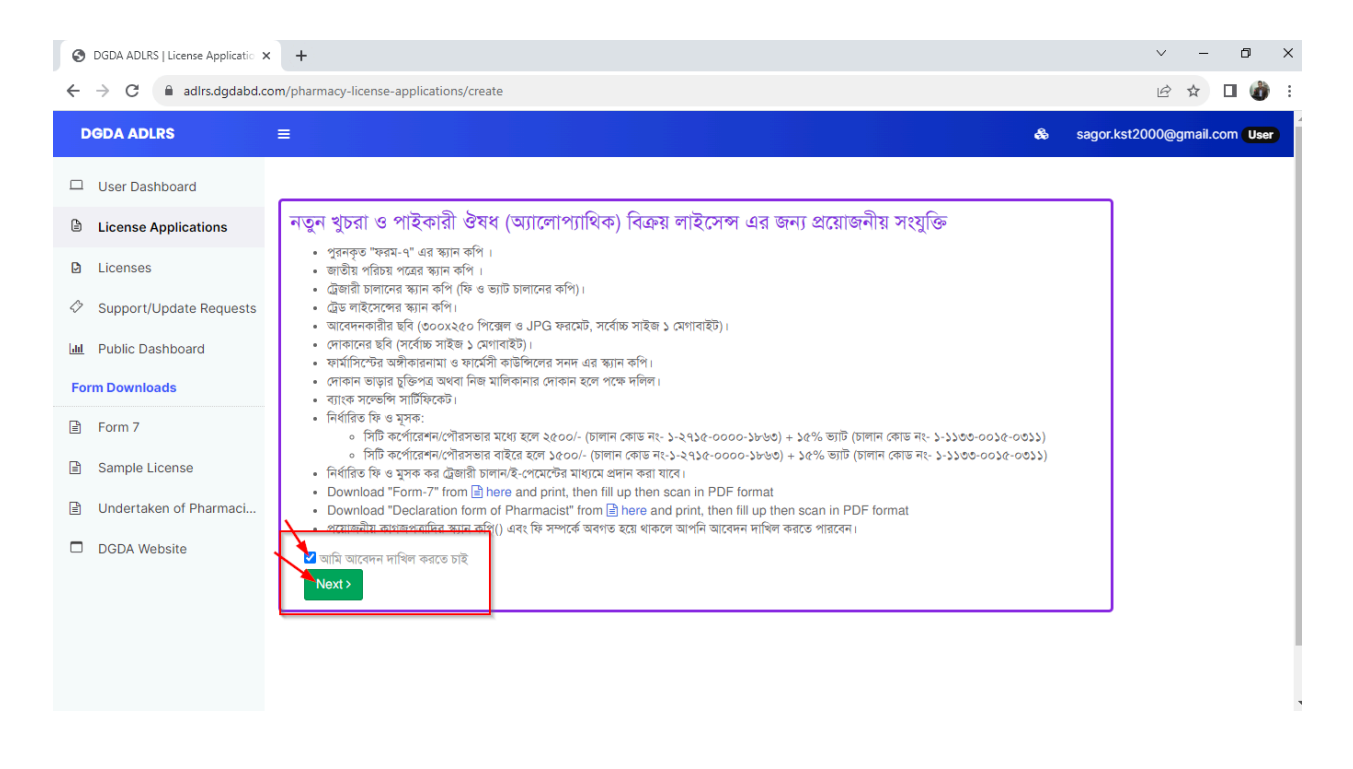

**ধাপ ৪-** এর পর আবেদনকারী নিম্নের দেখানো স্ক্রীন থেকে হোলসেল সিলেক্ট করবেন। আবেদনকারীকে স্টেপ ১ সকলতথ্য সমুহ ড্রপ ডাউন থেকে সিলেক্ট করে এবং ডকুমেন্ট সমুহ আপলোড করে সাবমিট বাটনে ক্লিক করতে হবে।

### Activation

|              |                                                                                                    |                                                                                                    | DGDA ADLRS   License Applications -                                                         |                             | - 0 X                      |
|--------------|----------------------------------------------------------------------------------------------------|----------------------------------------------------------------------------------------------------|---------------------------------------------------------------------------------------------|-----------------------------|----------------------------|
| $\leftarrow$ | C https://dev.adlrs.dgda                                                                                                    | bd.com/pharmacy-license-applications/create?                                                                                                    | ?user_agreement_checkbox=1                                                                  | A* \$\$ \$\$                | 순 庙 🔏 🔮 … 🕒                |
| ٥            | DGDA ADLRS                                                                                                    | =                                                                                                    |                                                                                             | 💩 muktadir                  | r.rabbi96@gmail.com (User) |
| +            | <ul> <li>User Dashboard</li> <li>License Applications</li> </ul>                                                                                                    | CREATE NEW LICENSE APPL                                                                                                    | ICATION                                                                                     |                             | Q<br>2<br>2                |
|              | ▶       Licenses         ◇       Support/Update Requests         ↓       Public Dashboard <b>Form Downloads</b> ▶       Form 7         ▶       Sample License         ▶       Undertaken of Pharmaci         □       DGDA Website | + Step 1. Application & Business<br>Category *<br>Homeo *<br>Picture<br>Upload a single jpg/png file.<br>Dimension 250+300<br>Select File -<br>OR- Drop Here | s Details<br>License Type *<br>Wholesale *<br>[ Q<br>Retail<br>Wholesale<br>968296842066026 | Contact No •<br>01898200578 | £™<br>©<br>₩<br>+          |
|              | <b>8</b>                                                                                                    | Business Information                                                                                                    |                                                                                             |                             |                            |

| S DGDA ADLRS   License Appli                                       | catio × +                                                |                                                  |                                                    | ∨ – ₫ ×                      |
|--------------------------------------------------------------------|----------------------------------------------------------|--------------------------------------------------|----------------------------------------------------|------------------------------|
| $\leftrightarrow$ $\rightarrow$ C $$ adlrs.dge                     | dabd.com/pharmacy-license-applications                   | create?user_agreement_checkbox                   | =1                                                 | ९ 🖻 🖈 🛛 💣 :                  |
| DGDA ADLRS                                                         | =                                                        |                                                  | ه                                                  | segor.kst2000@gmeil.com User |
| <ul> <li>User Dashboard</li> <li>License Applications</li> </ul>   | Payment Information                                      |                                                  |                                                    |                              |
| <ul> <li>Licenses</li> <li>Support/Update Requests</li> </ul>      | Treasury Chalan of Fee (Code No. 1-2715-0<br>Amount * Pa | 000-1863) Chalan Verification Link ayment Date * | Chalan No •                                        |                              |
| Public Dashboard  Form Downloads                                   | Deposited As  Ba                                         | ank *                                            | Upload Chalan Receipt*<br>Upload a single pdf file |                              |
| Form 7                                                             | Branch •                                                 |                                                  | Select File -OR- Drop Hare                         |                              |
| <ul> <li>Sample License</li> <li>Undertaken of Pharmaci</li> </ul> | Treasury Chalan of VAT (Code No. 1-1133-0                | 0015-0311) Chalan Verification Link              | Chalan No. •                                       |                              |
| DGDA Website                                                       | Deposited As * Ba                                        | ank *                                            | VAT Chalan Receipt Document *                      |                              |
|                                                                    | Branch •                                                 | •                                                | Upload a single pdf file Select File OR- Drop Here |                              |
|                                                                    | - •                                                      |                                                  | L                                                  |                              |
|                                                                    |                                                          |                                                  |                                                    |                              |
|                                                                    | Next > Submit                                            |                                                  |                                                    |                              |

### **ধাপ ৫-** স্টেপ ২ এ তে হোলসেল অ্যাপ্লিকেশন এর জন্য Pharmacist/Technical personnel Information এর প্রয়োজন নেই।

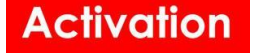

+ Step 2. Pharmacist/ Technical Personnel Information

For this application type (Wholesale) pharmacist adding is not required. Please go to next step 3.

#### **ধাপ ৬-** আবেদনকারীকে স্টেপ ৩ এর সকল ফিল্ড সমুহ পুরন এবং স্টেপ ৪ এর সকল ডকুমেন্ট আপলোড করতে হবে।

| Nidth (ft)          | Length (ft) | Total Area (sqft) |                     |   |
|---------------------|-------------|-------------------|---------------------|---|
| 20                  | 20          | 0                 |                     |   |
| No Of Refrigerators | No Of Acs   | No Of Racks       | Space For Physician |   |
| 2                   | 2           | 2                 | No                  | Ŧ |
| Details             |             |                   |                     |   |

| + Step 4. Additional Documents      |                                         |
|-------------------------------------|-----------------------------------------|
| Bank Solvency Certificate Document* | Manufacturing License Document*         |
| Upload a single pdf file            | Upload a single pdf file                |
| Select File -OR- Drop               | Select File -OR- Drop                   |
| Here                                | Here                                    |
| IRC Document*                       | Product Registration Document*          |
| Upload a single pdf file            | Upload a single file                    |
| Select File -OR- Drop               | Select File                             |
| Here                                | Here                                    |
| Contract Agreement Document*        | Signed Form-7 Document*                 |
| Upload a single pdf file            | Upload a single pdf file. Download Form |
| Select File -OR- Drop               | Select File -OR- Drop                   |
| Here                                | Here                                    |

### **ধাপ ৭-** আবেদনকারীর কোন মন্তব্য থাকলে Applicant Remarks এবং আবেদনকারী ও কর্তৃপক্ষ যোগাযোগ বা জিজ্ঞাসার ক্ষেত্রে Comments & Queries এ লিখে সেভ করতে পারবেন। এর পর আবেদনকারী Save as Draft বাটনে ক্লিক করে

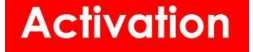

আবেদনটি দেখেতে পারবেন এবং প্রয়োজনে এডিট করতে পারবেন। এর পর Submit বাটনে ক্লিক করলে আবেদনটি সাবমিট হয়ে যাবে।

| DGDA ADLRS            |                                                                                     |
|-----------------------|-------------------------------------------------------------------------------------|
| User Dashboard        | Applicant Remarks                                                                   |
| License Applications  | Resublineed.                                                                        |
| D Licenses            |                                                                                     |
| Support/Update Reques | Screening Remarks                                                                   |
| 📶 Public Dashboard    | Inspection Remarks                                                                  |
| Form Downloads        | Resolution Remarks                                                                  |
| Form 7                | Verification Remarks                                                                |
| D. Comple Lineare     | Re Submission Remarks                                                               |
| Sample License        | Re Inspection Remarks                                                               |
| Undertaken of Pharmac | i                                                                                   |
| DGDA Website          | Comments & Queries                                                                  |
|                       | Comment                                                                             |
|                       |                                                                                     |
|                       |                                                                                     |
|                       | Send                                                                                |
|                       |                                                                                     |
|                       | From <sup>III</sup> Message II                                                      |
| ×                     | Nandita Roy test comment<br>03-09-2023 11:37:20                                     |
|                       | Save As Draft Submit CREATE muktadir.shotej@gmail.com UP<br>25-09-2023 13:37:33 25- |

### **ধাপ ৮-** আবেদনকারীর আবেদনটি অনুমোদন হলে নিম্নের প্রোফাইল স্ক্রীনটি দেখতে পাবেন। প্রোফাইল থেকে তিনি প্রিন্ট, ডাউনলোড করা সহ লাইসেন্স এর কপি দেখতে পারবেন।

House 1, Avenue 1, Block D, Section 11, Mirpur.. Dhaka 1216. e-mail: info@activationltd.com, website: activationltd.com

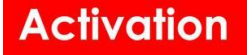

|              | DGDA ADLRS   License Applications 1997-1997 — 🗇                                                         |                         |                    |                                               |                                      |                                   |                      |         |      | ×     |    |            |
|--------------|----------------------------------------------------------------------------------------------------|-------------------------|--------------------|-----------------------------------------------|--------------------------------------|-----------------------------------|----------------------|---------|------|-------|----|------------|
| $\leftarrow$ | - → C 🖞 https://dev.adlrs.dgdabd.com/pharmacy-license-applications/1997/edit A <sup>N</sup> ☆ 🛈 🎓 😪 📽 … |                         |                    |                                               |                                      |                                   |                      |         |      | b     |    |            |
| ٥            | D                                                                                                    | GDA ADLRS               | E                  |                                               |                                      |                                   | ŵ                    |         |      | C     |    | Î          |
| +            |                                                                                                    | User Dashboard          | + ≡ LICENSE        | APPLICATION- 1997                             | <b>A</b>                             |                                   |                      | •       |      | + CLO | NE | Q<br>      |
|              | ß                                                                                                    | License Applications    | < User   Test User | Arnold 10919 Print                            | PDF 🔄 Download Zip                   | Merged PDF Download               | Information Update F | Request | Lice | nse   |    |            |
|              | D                                                                                                    | Licenses                |                    | Application No                                | 1997                                 | Status                            | Approved             |         |      |       |    | <u>s</u> ĭ |
|              | $\Diamond$                                                                                              | Support/Update Requests | 300 x 250          | Application Type                              | Wholesale                            | Medicine Type                     | Homeo                |         |      |       |    | 0          |
|              | <u>[411</u>                                                                                             | Public Dashboard        |                    | Pharmacy Type                                 |                                      | License Type                      | New                  |         |      |       |    | 0          |
|              | For                                                                                                    | rm Downloads            |                    |                                               |                                      |                                   |                      |         |      |       |    | -          |
|              |                                                                                                    | Form 7                  | + Step 1. App      | lication & Business De                        | tails                                |                                   |                      |         |      |       |    | +          |
|              | Ē                                                                                                    | Sample License          | + Step 2. Pha      | armacist/ Technical Per                       | sonnel Information                   |                                   |                      |         |      |       |    |            |
|              |                                                                                                    | Undertaken of Pharmaci  | + Stop 2 Bbr       | rmoov Infractructure                          |                                      |                                   |                      |         |      |       |    |            |
|              |                                                                                                    | DGDA Website            | T Step 5. File     | annacy mnastructure                           |                                      |                                   |                      |         |      |       |    |            |
|              |                                                                                                    |                         | + Step 4. Add      | litional Documents                            |                                      |                                   |                      |         |      |       |    |            |
|              |                                                                                                    |                         | Applicant Remarks  |                                               |                                      |                                   |                      |         |      |       |    |            |
|              |                                                                                                    |                         |                    |                                               |                                      |                                   |                      |         |      |       |    | Ø          |
|              | ¥                                                                                                    |                         | ✓ SUBMIT           | CREATE muktadir.rabbi9<br>09-10-2023 17:52:27 | 6@gmail.com UPDATE tes<br>09-10-2023 | t.authority@gmail.com<br>18:18:37 |                      |         |      |       |    | \$         |

**ধাপ ৯-** আবেদনকারীর লাইসেন্স এ ক্লিক করলে নিম্নের স্ক্রীনটি দেখতে পাবেন এবং তিনি লাইসেন্স এর কপি প্রিন্ট ও ডাউনলোড করতে পারবেন।

|              |                             |                               | C DC                     | GDA ADLRS   Licenses 1   | 37508-WS-0066 A\B                   |             |                |       |       |    |    | -       | ð   | ×               |
|--------------|-----------------------------|-------------------------------|--------------------------|--------------------------|-------------------------------------|-------------|----------------|-------|-------|----|----|---------|-----|-----------------|
| $\leftarrow$ | C 🗅 https://dev.adlrs.dgdab | bd.com/licenses/137508/edit   |                          |                          |                                     |             | AN 🏠           | Ф     | £≞    | œ  | ~~ |         |     | b               |
| ٥            | DGDA ADLRS                  | =                             |                          |                          |                                     |             | æ              |       |       |    |    | User    | ) î | ۰               |
| +            | User Dashboard              | LICENSE- WS-0066 /            | A\B<br>est Arnold He     | omeo Wholesale S         | tore[Homeo] Test Use                | er Arnold[0 | 1898200578] 19 | 7 Pri | int F | DF | -  | + CLONE |     | Q<br>()         |
|              | Licenses                    | License Info                  |                          |                          |                                     |             |                |       |       |    |    |         |     | ्र<br><u>हे</u> |
|              | Support/Update Requests     | Category                      |                          | License Type             |                                     |             |                |       |       |    |    |         |     | 0               |
|              | ull Public Dashboard        | Homeo                         | ~                        | Wholesale                | *                                   |             |                |       |       |    |    |         |     | o               |
|              | Form Downloads              | Old License No                | I                        | License No *             |                                     |             |                |       |       |    |    |         |     | -               |
|              | 🖹 Form 7                    | Issue Date                    | Expiry Date              | WS-0066 A\B              | Status                              |             | Manual/Online  |       |       |    |    |         |     | +               |
|              | Sample License              | 2023-10-09                    | 2025-10-                 | -10                      | Active                              | ~           | Digital        |       | ~     |    |    |         |     |                 |
|              | Undertaken of Pharmaci      | Store Information             |                          |                          |                                     |             |                |       |       |    |    |         |     |                 |
|              | DGDA Website                | Name of the medicine shop     |                          |                          |                                     |             |                |       |       |    |    |         |     |                 |
|              |                             | Test Arnold Homeo Wholesa     | ale Store                |                          |                                     |             |                |       |       |    |    |         |     |                 |
|              |                             | Address                       |                          |                          |                                     |             |                |       |       |    |    |         |     |                 |
|              |                             | test address                  |                          |                          |                                     |             |                |       |       |    |    |         |     | Ø               |
|              | <b>W</b>                    | SAVE CREATE tes<br>09-10-2023 | t.authority@<br>18:18:38 | gmail.com UPDAT<br>09-10 | test.authority@gm<br>-2023 18:18:38 | ail.com     |                |       |       |    |    |         |     | 63              |

House 1, Avenue 1, Block D, Section 11, Mirpur. Dhaka 1216. e-mail: info@activationltd.com, website: activationltd.com

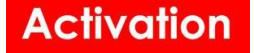

## <mark>লাইসেন্স নবায়ন</mark>

ধাপ ১-আবেদনকারী লগইন করার পরে স্ক্রীনে দেখানো Renewable Licenses এ ক্লিক করবেন।

| DGDA ADLRS              | =                                                                                                    |                                          | <b>⊾</b> &    | test.user@activation.com User |
|-------------------------|----------------------------------------------------------------------------------------------------|------------------------------------------|---------------|-------------------------------|
| User Dashboard          | USER- TEST USER ACTIVATION                                                                                                    |                                          |               |                               |
| License Applications    | Applications 0 Licenses 2                                                                                                    |                                          |               |                               |
| CLicense Link Requests  | Full Name •                                                                                                    | Mobile (+880)                            |               |                               |
| Licenses                | Test user Activation                                                                                                    | Conder                                   | Date Of Pirth |                               |
| Support/Update Requests | test.user@activation.com                                                                                                    | Male                                     | Date Of Birth |                               |
| Renewable Licenses      | New password                                                                                                    | Confirm new password                     |               |                               |
| Lul Public Dashboard    | Nationality (NID) National ID No.                                                                                                    |                                          |               | ·                             |
| Form Downloads          | Bangladeshi 🖌 43867896869587                                                                                                    |                                          |               |                               |
| 🖹 Form 7                | Upload NID<br>Upload a single file                                                                                                    | Upload Signature<br>Upload a single file |               |                               |
| Sample License          | Select -OR- Drop Here                                                                                                    | Select -OR- Drop Here                    |               |                               |
| Undertaken of Pharmaci  |                                                                                                    |                                          |               | 3                             |
| DGDA Website            | KSOX_20240120035       PDF       Q                                                                                                    |                                          |               |                               |
| 1                       | CREATE         SU@mainframe         UPDATE         SU@mainframe           20-01-2024         03:53:53         24-01-2024         01:52:30 |                                          |               |                               |

ধাপ ২- এরপর তিনি তার সকল নবায়নযোগ্য লাইসেন্স নিচের স্ক্রীনের মত দেখতে পারবেন। যদি আবেদনকারীর পুরতন লাইসেন্স না থাকে তাহলে তিনি কর্তৃপক্ষ/লাইসেন্স এডমিনের সাথে যোগাযোগ করবেন।

| DGDA ADLRS                                                              | ≡ & test.user@activation.com User                                                                                                    |
|-------------------------------------------------------------------------|----------------------------------------------------------------------------------------------------|
| User Dashboard                                                          | LICENSES                                                                                                    |
| <ul> <li>License Applications</li> <li>License Link Requests</li> </ul> | Show 25 v entries Search: C<br>ID If Name II Medicine shop II Owner II Division II District II Issued Date II Expired Date II Issued By II Status II Application II Digital? II - II - III |
| Licenses                                                                | 137529 TEST-1234 Test Test user Activation Dhaka Dhaka 05-05-2021 06-05-2023 Admin User Expired Digital 😝 Renew                                                                            |
| Support/Update Requests                                                 | Showing 1 to 1 of 1 entries Previous 1 Next                                                                                                    |
| Renewable Licenses                                                      |                                                                                                    |
| Lul Public Dashboard                                                    |                                                                                                    |
| Form Downloads                                                          |                                                                                                    |
| Form 7                                                                  |                                                                                                    |
| Sample License                                                          |                                                                                                    |
| Undertaken of Pharmaci                                                  |                                                                                                    |
| DGDA Website                                                            |                                                                                                    |
| <b>W</b>                                                                |                                                                                                    |

**ধাপ ৩**-আবেদনকারী এরপরে নিম্নের দেখানো স্ক্রীনটি থেকে রিনিউ বাটনে ক্লিক করবেন। রেন্যু লাইসেন্স মুলত লাইসেন্স এর মেয়াদ শেষ হবার ৯০ দিন আগে থেকে দেখা যাবে। তাই আবেদনকারী ৯০ দিন আগে থেকেই লাইসেন্স রিনিউ এর আবেদন করতে পারবেন।

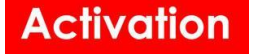

6

| DGDA ADLRS                                                              | ≡ & test.user@activation.com User                                                                                                    |
|-------------------------------------------------------------------------|----------------------------------------------------------------------------------------------------|
| User Dashboard                                                          | LICENSES                                                                                                    |
| <ul> <li>License Applications</li> <li>License Link Requests</li> </ul> | Show 25 v entries Search: C<br>ID <sup>17</sup> Name <sup>11</sup> Medicine shop <sup>11</sup> Owner <sup>11</sup> Division <sup>11</sup> District <sup>11</sup> Issued Date <sup>11</sup> Expired Date <sup>11</sup> Issued By <sup>11</sup> Status <sup>11</sup> Application <sup>11</sup> Digital? <sup>11</sup> - <sup>1</sup> |
| Licenses                                                                | 137529 TEST-1234 Test Test user Activation Dhaka Dhaka 20-01-2021 21-01-2023 Admin User Expired Digital 🖨 Renew                                                                                                    |
| Support/Update Requests                                                 | Showing 1 to 1 of 1 entries Previous 1 Next                                                                                                    |
| Renewable Licenses                                                      |                                                                                                    |
| Lull Public Dashboard                                                   |                                                                                                    |
| Form Downloads                                                          |                                                                                                    |
| Form 7                                                                  |                                                                                                    |
| Sample License                                                          |                                                                                                    |
| Undertaken of Pharmaci                                                  |                                                                                                    |
| DGDA Website                                                            |                                                                                                    |
|                                                                         |                                                                                                    |
|                                                                         |                                                                                                    |
| <b>W</b>                                                                |                                                                                                    |
|                                                                         |                                                                                                    |

**ধাপ 8-** রিনিউ বাটনে ক্লিক করলে , আবেদনকারী নবায়নযোগ্য লাইসেন্স এর জন্য একটি নির্দেশিকা পাবেন যেখানে নবায়নযোগ্য ড্রাগ লাইসেন্স আবেদনের জন্য সকল প্রয়োজনীয় সংযুক্তি ও সরকার নির্ধারিত ফি সম্পর্কিত তথ্য দেওয়া আছে। উক্ত নির্দেশিকায় উল্লেখিত সকল সংযুক্তি যদি আপনার কাছে থাকে তাহলে পরবর্তী ধাপ এ যেতে "আমি আবেদন দাখিল করতে চাই" ক্লিক করে Next বাটনে ক্লিক করুন।

| User Dashboard                                                                                                    |                                                                                                    |                                                                        |                     |  |  |  |  |
|----------------------------------------------------------------------------------------------------|----------------------------------------------------------------------------------------------------|------------------------------------------------------------------------|---------------------|--|--|--|--|
| License Applications খুচরা ও পাইকারি ঔষধ বিক্রয় লাইসেন্স নবায়নের জন্য প্রয়োজনীয় সংযুক্তি                                                                                                    |                                                                                                    |                                                                        |                     |  |  |  |  |
|                                                                                                    |                                                                                                    |                                                                        |                     |  |  |  |  |
| Support/Update Requests                                                                                                    | Update Requests  • ট্রেজারী চালানের স্ক্র্যান কপি (ফি ও ভ্যাট চালানের কপি)। • ট্রেড লাইসেব্যের স্ক্র্যান কপি                                        |                                                                        |                     |  |  |  |  |
| Renewable Licenses                                                                                                    | <ul> <li>আবেদনকারীর ছবি (৩০০x২৫০ পিস্কেল ও JPG ফরমেট, সর্বোচ্চ সাইন<br/>দোকানের ছবি (সর্বোচ্চ সাইক্র ১ মেগারাইটি)।</li> </ul>                       | জ ১ মেগাবাইট) ।                                                        |                     |  |  |  |  |
| Public Dashboard                                                                                                    | <ul> <li>ফার্মাসিস্টের অঙ্গীরনামা ও ফার্মেসী কাউপিলের সনদ এর ক্ষ্যান কপি।</li> </ul>                                                                |                                                                        |                     |  |  |  |  |
| rm Downloads                                                                                                    | <ul> <li>পোকান ভাড়ার চ্রান্ডপত্র অথব। নিজ মালকানার পোকান হলে পক্ষে দালল</li> <li>ব্যাংক সল্ভেন্সি সার্টিফিকেট।</li> </ul>                          |                                                                        |                     |  |  |  |  |
| Form 7                                                                                                    | <ul> <li>নির্ধারিত নবায়ন ফি ও মৃসক:</li> <li>সটি কর্পোরেশন/পৌরসভার মধ্যে হলে ১৮০০/- (চালান কোড নং</li> </ul>                                       | - ১-২৭১৫-০০০০-১৮৬৩) + ১৫% ভ্যাট (চালান কোড নং- ১-২২-১১-০               | 0000- <b>0000</b> ) |  |  |  |  |
| Sample License                                                                                                    | <ul> <li>সিটি কর্পোরেশন/পৌরসভার বাইরে হলে ৭০০/- (চালান কোড নং</li> <li>নির্ধারিত নবায়ন ফি এর সাথে নিম্ন লিখিত বিলম্ব ফি ও ১৫% হারে মুসক</li> </ul> | -১-২৭১৫-০০০০-১৮৬৩) + ১৫% ভ্যাট (চালান কোড নং- ১-২২-১১-০<br>কর যোগ হবে। | 000-0000)           |  |  |  |  |
| Undertaken of Pharmaci                                                                                                    | <ul> <li>নির্ধারিত ফি ও মুসক কর ট্রেজারী চালান/ই-পেমেন্টের মাধ্যমে প্রদান কর</li> </ul>                                                             | । যাবে।                                                                |                     |  |  |  |  |
| 0000                                                                                                    | <ul> <li>ক) সকল প্রকার ঔষধের পাইকারী/খুচরা ড্রাগ লাইসেন্স নবায়নের ক্ষেত্রে</li> </ul>                                                              | ১। মেয়াদ উত্তীর্ণের সময় ১-৩ মাস পর্যন্ত :                            |                     |  |  |  |  |
| DGDA WEDSILE                                                                                                    | -                                                                                                    | (ক) পাইকারী ড্রাগ লাইসেন্স                                             | 200/-               |  |  |  |  |
|                                                                                                    | -                                                                                                    | (খ) খুচরা ড্রাগ লাইসেন্স মিউনিসিপ্যাল এবং পৌর এলাকার ভিতরে             | 200/-               |  |  |  |  |
| - (গ) খ্বচরা দ্রাণ লাইদেশ (গৌর এলাঝার বাহিরে) ৫০/-                                                                                                    |                                                                                                    |                                                                        |                     |  |  |  |  |
| 5. A HERE & STATE & STATE & ST |                                                                                                    |                                                                        |                     |  |  |  |  |

| - A |                        | • | <br>• |  |
|-----|------------------------|---|-------|--|
|     | $\mathbf{C}^{\dagger}$ |   |       |  |
|     |                        |   |       |  |
|     |                        |   |       |  |

|              | -                                                                                                    |                                                                                                    | (ক)                                                                                                    | পাইকারী ড্রাগ লাইসেন্স                                        |                                                                  | 200/-                                 |         |
|--------------|----------------------------------------------------------------------------------------------------|----------------------------------------------------------------------------------------------------|----------------------------------------------------------------------------------------------------|---------------------------------------------------------------|------------------------------------------------------------------|---------------------------------------|---------|
|              |                                                                                                    |                                                                                                    | (켁)                                                                                                    | খুচরা ড্রাগ লাইসেন্স মিউনিসিপ্য                               | ল এবং পৌর এলাকার ভিতরে                                           | 200/-                                 |         |
|              |                                                                                                    |                                                                                                    | (গ)                                                                                                    | খুচরা ড্রাগ লাইসেন্স (পৌর এলা                                 | কার বাহিরে)                                                      | ¢0/-                                  |         |
|              |                                                                                                    |                                                                                                    | হ।                                                                                                    | মেয়াদ উত্তীর্ণের সময় ৩ মাসের উ                              | টর্দ্ধে ১২ মাস পর্যন্ত :                                         |                                       |         |
|              |                                                                                                    |                                                                                                    | (本)                                                                                                    | পাইকারী ড্রাগ লাইসেন্স                                        |                                                                  | @00/-                                 |         |
|              |                                                                                                    |                                                                                                    | (খ)                                                                                                    | খুচরা ড্রাগ লাইসেন্স মিউনিসিপ্য                               | ল বা পৌর এলাকার ভিতরে                                            | 200/-                                 | b.      |
|              |                                                                                                    |                                                                                                    | (গ)                                                                                                    | খুচরা ড্রাগ লাইসেন্স (পৌর এলা                                 | কার বাহিরে)                                                      | 200/-                                 | 4       |
|              | -                                                                                                    |                                                                                                    | ত।                                                                                                    | মেয়াদ উত্তীর্ণের ১২ মাসের উর্দ্ধে                            | পরবর্তী প্রতি বছরের জন্য :                                       |                                       |         |
|              | -                                                                                                    |                                                                                                    | (本)                                                                                                    | পাইকারী ড্রাগ লাইসেন্স                                        |                                                                  | 2000/-                                |         |
|              | -                                                                                                    |                                                                                                    | (켁)                                                                                                    | খুচরা ড্রাগ লাইসেন্স মিউনিসিপ্য                               | াল বা পৌর এলাকার ভিতরে                                           | ¢00/-                                 |         |
|              | -                                                                                                    |                                                                                                    | (গ)                                                                                                    | খুচরা ড্রাগ লাইসেন্স (পৌর এলা                                 | কার বাহিরে)                                                      | 200/-                                 |         |
|              | আহি আবেদন দাখিল কৰকে ম                                                                                                    | ন <u>ই</u> *                                                                                                    |                                                                                                    |                                                               |                                                                  |                                       |         |
|              | - MIN MICTON MILLO 0                                                                                                    | <u>//</u>                                                                                                    |                                                                                                    |                                                               |                                                                  |                                       |         |
| $\leftarrow$ | C 🗅 https://dev.adlrs.dgda                                                                                                    | bd.com/pharmacy-licer                                                                                                    | nse-applications/1992/edit                                                                                                    | GDA ADLRS   License Application                               | s 1992-                                                          | A to to                               | ×       |
| ٦            | DGDA ADLRS                                                                                                    | ≡                                                                                                    |                                                                                                    |                                                               |                                                                  | ۵                                     | User 🄶  |
|              | User Dashboard                                                                                                    | + 	≡ LICENSE                                                                                                    | APPLICATION                                                                                                    |                                                               |                                                                  |                                       |         |
|              |                                                                                                    |                                                                                                    |                                                                                                    |                                                               |                                                                  |                                       | + CLONE |
|              | License Applications                                                                                                    | < User Test User                                                                                                    | Arnold 10919 Print                                                                                                    | PDF Merged PDF Do                                             | vnload Information Upd                                           | late Request                          | + CLONE |
| +            | <ul> <li>License Applications</li> <li>Licenses</li> </ul>                                                                                                    | < User   Test User                                                                                                    | Arnold 10919 Print Application No                                                                                                    | PDF Merged PDF Dor                                            | vnload Information Upd<br>Status                                 | late Request                          | + CLONE |
| +            | <ul> <li>License Applications</li> <li>Licenses</li> <li>Support/Update Requests</li> </ul>                                                                                                    | < User   Test User                                                                                                    | Arnold 10919 Print Application No Application Type                                                                                                    | PDF Merged PDF Dom                                            | Status<br>Medicine Type                                          | late Request<br>Draft<br>Homeo        | + CLONE |
| +            | <ul> <li>License Applications</li> <li>Licenses</li> <li>Support/Update Requests</li> <li>Public Dashboard</li> </ul>                                                                                                    | < User   Test User                                                                                                    | Arnold 10919 Print<br>Application No<br>Application Type<br>Pharmacy Type                                                                                                    | PDF Merged PDF Dor                                            | Status<br>Medicine Type<br>License Type                          | Draft<br>Homeo<br>New                 | + CLONE |
| +            | <ul> <li>License Applications</li> <li>Licenses</li> <li>Support/Update Requests</li> <li>Public Dashboard</li> <li>Form Downloads</li> </ul>                                                                                                    | < User   Test User                                                                                                    | Arnold 10919 Print<br>Application No<br>Application Type<br>Pharmacy Type                                                                                                    | PDF Merged PDF Dor                                            | Status<br>Medicine Type<br>License Type                          | Late Request<br>Draft<br>Homeo<br>New | + CLONE |
| +            | Icense Applications         Licenses         Support/Update Requests         Public Dashboard         Form Downloads         Form 7                                                                                                    | <ul> <li>User Test User</li> <li>User</li> <li>+ Step 1. App</li> </ul>                                                                                                    | Arnold 19919 Print<br>Application No<br>Application Type<br>Pharmacy Type                                                                                                    | PDF Merged PDF Dor<br>Retail                                  | Status<br>Medicine Type<br>License Type                          | late Request Draft Homeo New          | + CLONE |
| +            | Image: Constraint of the second second s | <ul> <li>User Test User</li> <li>User Test User</li> <li>+ Step 1. App</li> <li>+ Step 2. Pha</li> </ul>                                                                              | Arnold 19919 Print<br>Application No<br>Application Type<br>Pharmacy Type<br>Plication & Business Do<br>armacist/ Technical Per                                                | PDF Merged PDF Dor<br>Retail<br>etails                        | Status<br>Medicine Type<br>License Type                          | late Request Draft Homeo New          | + CLONE |
| +            | Image: Construction in the second second | <ul> <li>User Test User</li> <li>User Test User</li> <li>+ Step 1. App</li> <li>+ Step 2. Pha</li> <li>+ Step 3. Pha</li> </ul>                                                       | Arnold 19919 Print<br>Application No<br>Application Type<br>Pharmacy Type<br>Plication & Business De<br>armacist/ Technical Per<br>armacy Infrastructure                       | PDF Merged PDF Dor<br>Retail<br>etails                        | Status<br>Medicine Type<br>License Type                          | late Request Draft Homeo New          | + CLONE |
| - +          | <ul> <li>License Applications</li> <li>Licenses</li> <li>Support/Update Requests</li> <li>Public Dashboard</li> <li>Form Downloads</li> <li>Form 7</li> <li>Sample License</li> <li>Undertaken of Pharmaci</li> <li>DGDA Website</li> </ul>                                                                                                    | <ul> <li>User Test User</li> <li>User Test User</li> <li>+ Step 1. App</li> <li>+ Step 2. Pha</li> <li>+ Step 3. Pha</li> <li>+ Step 4. Add</li> </ul>                                | Arnold 19919 Print<br>Application No<br>Application Type<br>Pharmacy Type<br>Dilcation & Business Du<br>armacist/ Technical Per<br>armacy Infrastructure<br>ditional Documents | PDF Merged PDF Dor<br>Retail<br>etails                        | VIIICad Information Upd Status Medicine Type License Type        | late Request Draft Homeo New          | + CLONE |
| +            | <ul> <li>License Applications</li> <li>Licenses</li> <li>Support/Update Requests</li> <li>Public Dashboard</li> <li>Form Townloads</li> <li>Form 7</li> <li>Sample License</li> <li>Undertaken of Pharmaci</li> <li>DGDA Website</li> </ul>                                                                                                    | <ul> <li>User   Test User</li> <li>User   Test User</li> <li>+ Step 1. App</li> <li>+ Step 2. Pha</li> <li>+ Step 2. Pha</li> <li>+ Step 4. Add</li> <li>Applicant Remarks</li> </ul> | Arnold 19919 Print<br>Application No<br>Application Type<br>Pharmacy Type<br>Plication & Business De<br>armacist/ Technical Per<br>armacy Infrastructure<br>ditional Documents | PDF Merged PDF Dor<br>Retail<br>etails                        | Information Upd Status Medicine Type License Type                | late Request Draft Homeo New          | + CLONE |
| +            | <ul> <li>License Applications</li> <li>Licenses</li> <li>Support/Update Requests</li> <li>Public Dashboard</li> <li>Form Downloads</li> <li>Form 7</li> <li>Sample License</li> <li>Undertaken of Pharmaci</li> <li>DGDA Website</li> </ul>                                                                                                    | <ul> <li>User   Test User</li> <li>User   Test User</li> <li>+ Step 1. App</li> <li>+ Step 2. Pha</li> <li>+ Step 3. Pha</li> <li>+ Step 4. Add</li> <li>Applicant Remarks</li> </ul> | Arnold 19919 Print<br>Application No<br>Application Type<br>Pharmacy Type<br>Plication & Business Do<br>armacist/ Technical Per<br>armacy Infrastructure<br>ditional Documents | PDF Merged PDF Dor<br>Retail<br>etails<br>rsonnel Information | NILO2 Information Upd<br>Status<br>Medicine Type<br>License Type | late Request Draft Homeo New          | + CLONE |
| +            | <ul> <li>License Applications</li> <li>Licenses</li> <li>Support/Update Requests</li> <li>Public Dashboard</li> <li>Form Downloads</li> <li>Form 7</li> <li>Sample License</li> <li>Undertaken of Pharmaci</li> <li>DGDA Website</li> </ul>                                                                                                    | <ul> <li>User   Test User</li> <li>User   Test User</li> <li>+ Step 1. App</li> <li>+ Step 2. Pha</li> <li>+ Step 3. Pha</li> <li>+ Step 4. Add</li> </ul>                            | Arnold 19919 Print<br>Application No<br>Application Type<br>Pharmacy Type<br>dication & Business Do<br>armacist/ Technical Per<br>armacy Infrastructure<br>ditional Documents  | PDF Merged PDF Dor<br>Retail<br>etails<br>rsonnel Information | Andream Commentation Upd                                         | late Request Draft Homeo New          | + CLONE |

১। মেয়াদ উত্তীর্ণের সময় ১-৩ মাস পর্যন্ত :

সিটি কর্পোরেশন/পৌরসভার বাইরে হলে ৭০০/- (চালান কোড নং-১-২৭১৫-০০০০-১৮৬৩) + ১৫% ভ্যাট (চালান কোড নং- ১-২২-১১-০০০০-৩৩৩৩)

নির্ধারিত নবায়ন ফি এর সাথে নিম্ন লিখিত বিলম্ব ফি ও ১৫% হারে মুসক কর যোগ হবে।
 নির্ধারিত ফি ও মুসক কর ট্রেজারী চালান/ই-পেমেন্টের মাধ্যমে প্রদান করা যাবে।
 ক) সকল প্রকার উষধের পাইকারী/খুচরা ভ্রাগ লাইসেল নবায়নের ক্ষেত্রে ১। মেয়াদ

**ধাপ ৫**-আবেদনকারী নতুন লাইসেন্সে অ্যাপ্লিকেশন করার জন্য একই ধাপ গুলো অনুসরণ করে নিম্নের স্ক্রীন এর মত একটি ড্রাফ্ট অ্যাপ্লিকেশন বানাতে পারবেন এবং পূর্বের ন্যায় স্টেপ চারটি পুরন করে অ্যাপ্লিকেশনটি সাবমিট করবেন। কর্তৃপক্ষ যাচাই করার পর লাইসেন্সটি অনুমোদন করবে।

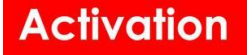

|              |                            | DGDA ADLRS   License Applications 1992-                                              | - 0 X             |
|--------------|----------------------------|--------------------------------------------------------------------------------------|-------------------|
| $\leftarrow$ | C 🗅 https://dev.adlrs.dgda | bd.com/pharmacy-license-applications/1992/edit                                       | c= 庙 👒 🔮 \cdots 🕒 |
| ٥            | DGDA ADLRS                 | ≡ <b>&amp;</b>                                                                       | User î 🐥          |
| <u>⊨</u>     | User Dashboard             | + ELICENSE APPLICATION                                                               | + CLONE           |
| 0            | License Applications       | User Test User Arnold 19919 Print PDF Merged PDF Download Information Update Request |                   |
| +            | Licenses                   | Application No Status Draft                                                          | 1                 |
|              | Support/Update Requests    | Application Type Retail Medicine Type Homeo                                          | 0                 |
|              | ull Public Dashboard       | Pharmacy Type License Type New                                                       | <u>o</u>          |
|              | Form Downloads             |                                                                                      | ۱ <b>ا</b>        |
|              | 🖹 Form 7                   | + Step 1. Application & Business Details                                             | +                 |
|              | Sample License             | + Step 2. Pharmacist/ Technical Personnel Information                                |                   |
|              | Undertaken of Pharmaci     | + Step 3. Pharmacy Infrastructure                                                    |                   |
|              | DGDA Website               | + Step 4. Additional Documents                                                       |                   |
|              |                            | Applicant Remarks                                                                    |                   |
|              |                            |                                                                                      |                   |
|              |                            | CREATE muktadir.rabbi96@gmail.com                                                    | Ø                 |
|              | <b>V</b>                   | SAVE AS UKAFT V SUBMIT 09-10-2023 13:32:58 09-10-2023 13:32:58                       | - ¢               |

**ধাপ ৬**-আবেদনকারীর নবায়নযোগ্য লাইসেন্স অ্যাপ্লিকেশন অনুমোদিত হলে প্রদত্ত স্ক্রীন এ দেখানো লাইসেন্সে অ্যাপ্লিকেশন এর পুরাতন লাইসেন্স এবং সদ্য নবায়িত লাইসেন্স দেখতে পারবেন।

| + ≡ LICEN                                                                                                    | ISE APPLICATI                                         | ON- 21     | 09                 |                     |                     |  |  |  |
|----------------------------------------------------------------------------------------------------|-------------------------------------------------------|------------|--------------------|---------------------|---------------------|--|--|--|
|                                                                                                    | 1800                                                  | Print P    | DF 🕑 Download Zip  | Merged PDF Download | License Old License |  |  |  |
|                                                                                                    | Application No                                        |            | 2109               | Status              | Approved            |  |  |  |
|                                                                                                    | Application Typ                                       | e          | Retail             | Medicine Type       | Allopathic          |  |  |  |
| 1 A 1                                                                                                    | Pharmacy Type                                         | •          | Model Medicine She | pp License Type     | Renewal             |  |  |  |
| User C Renewal Application of License C 1800-Farhana Zaman Eshita-eshita2012@gmail.com-0178 *  DHA-7878 Shipa Phamacy[Allopathic] Farhana Zaman Esh * |                                                       |            |                    |                     |                     |  |  |  |
| + Step 1. A                                                                                                    | pplication & Busine                                   | ss Details |                    |                     |                     |  |  |  |
| + Step 2. P                                                                                                    | + Step 2. Pharmacist/ Technical Personnel Information |            |                    |                     |                     |  |  |  |
| + Step 3. A                                                                                                    | + Step 3. Allopathic Store Infrastructure             |            |                    |                     |                     |  |  |  |
| + Step 4. Additional Documents                                                                                                    |                                                       |            |                    |                     |                     |  |  |  |
| Applicant Demark                                                                                                    | c                                                     |            |                    |                     |                     |  |  |  |

House 1, Avenue 1, Block D, Section 11, Mirpur.. Dhaka 1216. e-mail: info@activationltd.com, website: activationltd.com

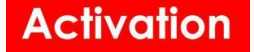

# ম্যানুয়াল লাইসেন্স এন্ট্রি

**ধাপ ১-**আবেদনকারীর পুরাতন লাইসেন্স যদি থেকে থাকে কিন্তু তার লাইসেন্স লগ ইন করার পর ড্যাশবোর্ড প্রোফাইল এ দেখতে না পান তাহলে তিনি নিম্নের স্ক্রীনটি দেখতে পাবেন।

| DGDA ADLRS              | =                                                           |                                              |                                                      |                      | *             |
|-------------------------|-------------------------------------------------------------|----------------------------------------------|------------------------------------------------------|----------------------|---------------|
| User Dashboard          |                                                             |                                              |                                                      |                      |               |
| License Applications    | Applications   Licenses                                     |                                              |                                                      |                      |               |
| License Link Requests   | Upload a single                                             | file Full Name *                             |                                                      | Mobile (+880)        |               |
| D Licenses              | Select File                                                 | ) -OR-<br>Email (Username)                   |                                                      | Gender               | Date Of Birth |
| Support/Update Requests | Drop Here                                                   |                                              |                                                      | Male                 |               |
| Left Public Dashboard   |                                                             | New password                                 |                                                      | Confirm new password |               |
| Form Downloads          |                                                             | (1)(D) 11 - 1 1 (D) 11 -                     |                                                      |                      |               |
| Form 7                  | Bangladeshi ~                                               | (NID) National ID No.                        |                                                      |                      |               |
| Sample License          | Upload NID                                                  | Þ                                            | Upload Signature                                     |                      |               |
| Undertaken of Pharmaci  | Upload a single file                                        |                                              | Upload a single file                                 |                      |               |
| DGDA Website            | Select For Drop Here                                        |                                              | Select -Ok- Drop                                     |                      |               |
|                         | RBPB_20231017163<br>PDF 2,96 KB<br>17-10-2023 16-39-25<br>© |                                              | SIBN_2023101<br>PNG 3,99 KB<br>17-10-2023 16:39<br>© | 71639                |               |
| <u>v</u>                | SAVE CREATE su@mainfram<br>17-10-2023 16:39:46              | e UPDATE su@mainframe<br>17-10-2023 16:40:15 |                                                      |                      |               |

#### ধাপ ২-আবেদনকারী স্ক্রীনে দেখানো '+ Link Existing License' বাটনে ক্লিক করবেন।

| DGDA ADLRS              | ≡                                                                    |                  |                       |                      |               | 8          | User |
|-------------------------|----------------------------------------------------------------------|------------------|-----------------------|----------------------|---------------|------------|------|
| User Dashboard          | USER- TEST ACCOUNT                                                   |                  |                       |                      |               |            |      |
| License Applications    | Applications (0) Licenses (0)                                        |                  |                       |                      |               |            |      |
| Clicense Link Requests  | Upload a single file                                                 | Full Name *      |                       | Mobile (+880)        |               |            |      |
| Licenses                | Select File                                                          | [mail (lasmans)  |                       | Crander              | Date Of Birth |            |      |
| Support/Update Requests |                                                                      | Email (Username) |                       | Female               | 10-12-1992    |            |      |
| all Public Dashboard    |                                                                      | New password     |                       | Confirm new password |               |            |      |
| Form Downloads          |                                                                      |                  |                       |                      |               |            |      |
| Form 7                  | Nationality (NID) National ID<br>Bandadeshi                          | No.              |                       |                      |               |            |      |
| Sample License          | Upload NID                                                           |                  | Upload Signature      |                      |               |            |      |
| Undertaken of Pharmaci  | Upload a single file                                                 |                  | Upload a single file  |                      |               |            |      |
| DGDA Website            | Select -OR- Drop Here                                                |                  | Select -OR- Drop Here |                      |               |            |      |
|                         | LWFQ_20230011153410.PDF<br>PDF 778,75 кв<br>11-09-2023 15-34-10<br>€ |                  |                       |                      |               |            |      |
|                         | License Link Requests                                                |                  |                       |                      |               |            |      |
|                         | ID II license_no It Shop                                             | Name             | 11 Category           | IT Type              | IT Status     | 11 Creator | 11   |
|                         | No data available in table                                           |                  |                       |                      |               |            |      |
|                         | + Link Existing License                                              |                  |                       |                      |               |            |      |
|                         |                                                                      |                  |                       |                      |               |            |      |

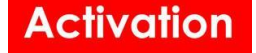

**ধাপ ৩-**আবেদনকারী নিচের ফর্ম এ তার বর্তমান লাইসেন্স এর সকল তথ্য সমুহ পুরন এবং পিডিএফ ডকুমেন্ট সমুহ আপলোড করে সেভ বাটনে ক্লিক করবেন।

| ← → C ≤ dev.a           | dlrs.dgdabd.com/profile                      |                                                              |                  |       | ब्न ९ 🕁 🔳 📢                |
|-------------------------|----------------------------------------------|--------------------------------------------------------------|------------------|-------|----------------------------|
| DGDA ADLRS              | =                                            |                                                              |                  |       | & test.user@activation.com |
|                         | test.user@activation.com                     | LICENSE LINK REQUEST                                         |                  | ×     |                            |
| User Dashboard          | New password                                 | Category *                                                   | License Type *   |       |                            |
| License Applications    |                                              | - *                                                          |                  | ~     |                            |
| C License Link Requests | Nationality<br>Bangladeshi                   | Old License No (The Applicants last license if<br>Available) | License No •     |       |                            |
| D Licenses              | Upload NID                                   |                                                              |                  |       |                            |
| Support/Update Requests | Upload a single file                         | issue Date *                                                 | Expiry Date      | - 1   |                            |
| Renewable Licenses      |                                              |                                                              |                  | _     | l                          |
| Lul Public Dashboard    | KSOX_2024012003532<br>PDF 2,96 KB            | Store Information<br>Name of the Medicine Shop *             | Shop Address *   |       |                            |
| Form Downloads          | PDF Q 03:53:29                               |                                                              |                  |       |                            |
| 🖹 Form 7                |                                              |                                                              |                  |       |                            |
| Sample License          | License Link Requests                        | Division District                                            | Lincolle/Phone . |       |                            |
| Undertaken of Pharmaci  | ID II license_no                             | - · · ·                                                      | • -              | v     | s <sup>1†</sup> Creator    |
| DGDA Website            | 44 DC-15905                                  | Upload Manual License Upload a single pdf file *             |                  | 0     | ved Test user Activation   |
| La boba neballe         | 43 TEST-1234                                 | Select File -OR-                                             |                  | 0     | ved Test user Activation   |
|                         | + Link Existing License                      | Drop Here                                                    |                  |       |                            |
|                         |                                              | Save                                                         |                  | Close |                            |
| V                       | SAVE CREATE su@mainfra<br>20-01-2024 03:53:5 | ame UPPATE su@mainframe<br>3 22-01-2024 15:24:26             |                  |       |                            |

**ধাপ ৪-** ফর্মটি সেভ করার পরে তিনি Status- REQUESTED দেখতে পারবেন।

| DGDA ADLRS                                | =                                             |                                            |                      |           |               | &               | test.user@activation.com |
|-------------------------------------------|-----------------------------------------------|--------------------------------------------|----------------------|-----------|---------------|-----------------|--------------------------|
|                                           | Email (Username)                              |                                            | Gender               |           | Date Of Birth |                 |                          |
| User Dashboard                            | test.user@activation.com                      |                                            | Male                 |           |               |                 |                          |
| License Applications                      | New password                                  |                                            | Confirm new passv    | word      |               |                 |                          |
| P License Link Pequests                   |                                               |                                            |                      |           |               |                 |                          |
| <ul> <li>Elcense Link Requests</li> </ul> | Nationality                                   | (NID) National ID No.                      |                      |           |               |                 |                          |
| Licenses                                  | Bangladeshi 🗸                                 | 43867896869587                             |                      |           |               |                 |                          |
| Support/Update Requests                   | Upload NID                                    |                                            | Upload Signature     |           |               |                 |                          |
|                                           | Upload a single file                          |                                            | Upload a single file |           |               |                 |                          |
| Renewable Licenses                        | Select -OR- Drop Here                         |                                            | Select -OR           |           |               |                 |                          |
| al Public Dashboard                       |                                               |                                            |                      |           |               |                 |                          |
| Form Downloads                            | KSOX_2024012003532<br>PDF 2,96 KB             |                                            |                      |           |               |                 |                          |
| Form 7                                    | PDF Q 0                                       |                                            |                      |           |               |                 |                          |
| Sample License                            |                                               |                                            |                      |           |               |                 |                          |
| Undertaken of Pharmaci                    | License Link Requests                         |                                            |                      |           |               |                 |                          |
| DGDA Website                              | ID <sup>1</sup> license_no                    | If Shop Name                               | Category             | 11 Туре   | 🕂 Status 🕨    | 11 Creator      |                          |
|                                           | 46 TEST-1000                                  | Test                                       | Allopathic           | Wholesale | Requested     | Test user Activ | ation                    |
|                                           |                                               |                                            |                      |           |               |                 |                          |
|                                           | + Link Existing License                       |                                            |                      |           |               |                 |                          |
|                                           |                                               |                                            |                      |           |               |                 |                          |
|                                           |                                               |                                            |                      |           |               |                 |                          |
|                                           |                                               |                                            |                      |           |               |                 |                          |
| 19                                        | SAVE SAVE Su@mainframe<br>20-01-2024 03:53:53 | UPDATE su@mainframe<br>22-01-2024 15:24:26 |                      |           |               |                 |                          |

**ধাপ ৫-**আবেদনকারীর আবেদনটি অনুমোদন হলে নিম্নের প্রোফাইল স্ক্রীনটি দেখতে পাবেন। প্রোফাইল থেকে তিনি তার লাইসেন্স দেখতে পারবেন এবং প্রিন্ট করতে পারবেন।

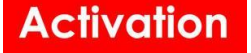

| DGDA ADLRS              | =                                            |                       |                      |               | &            |
|-------------------------|----------------------------------------------|-----------------------|----------------------|---------------|--------------|
| User Dashboard          | USER-                                        |                       |                      |               |              |
| License Applications    | Applications O Licenses O                    |                       |                      |               |              |
| License Link Requests   | Upload a single file                         | Full Name *           | Mobile (+880)        |               |              |
| D Licenses              | Select File<br>-OR- Drop Here                | Email (Username)      | Gender               | Date Of Birth |              |
| Support/Update Requests |                                              |                       | Female               | 10-12-1992    |              |
| ull Public Dashboard    |                                              | New password          | Confirm new password |               |              |
| Form Downloads          |                                              |                       |                      |               |              |
| Form 7                  | Nationality (NID) National II<br>Bangladeshi | 5 No.                 |                      |               |              |
| Sample License          | Upload NID                                   | Upload Signature      |                      |               |              |
| Undertaken of Pharmaci  | Upload a single file                         | Upload a single file  |                      |               |              |
| DGDA Website            | Select -OR- Drop Here                        | Select -OR- Drop Here |                      |               |              |
|                         | PDF                                          |                       |                      |               |              |
|                         | License Link Requests                        |                       |                      |               |              |
|                         | ID If license_no                             | 11 Category           | 11 Туре              | If Status If  | Creator      |
|                         | 12 DHK-199999 Test Allopathi                 | c Shop Allopathic     | Wholesale            | Approved      | TEST Account |
|                         | + Link Existing License                      |                       |                      |               |              |

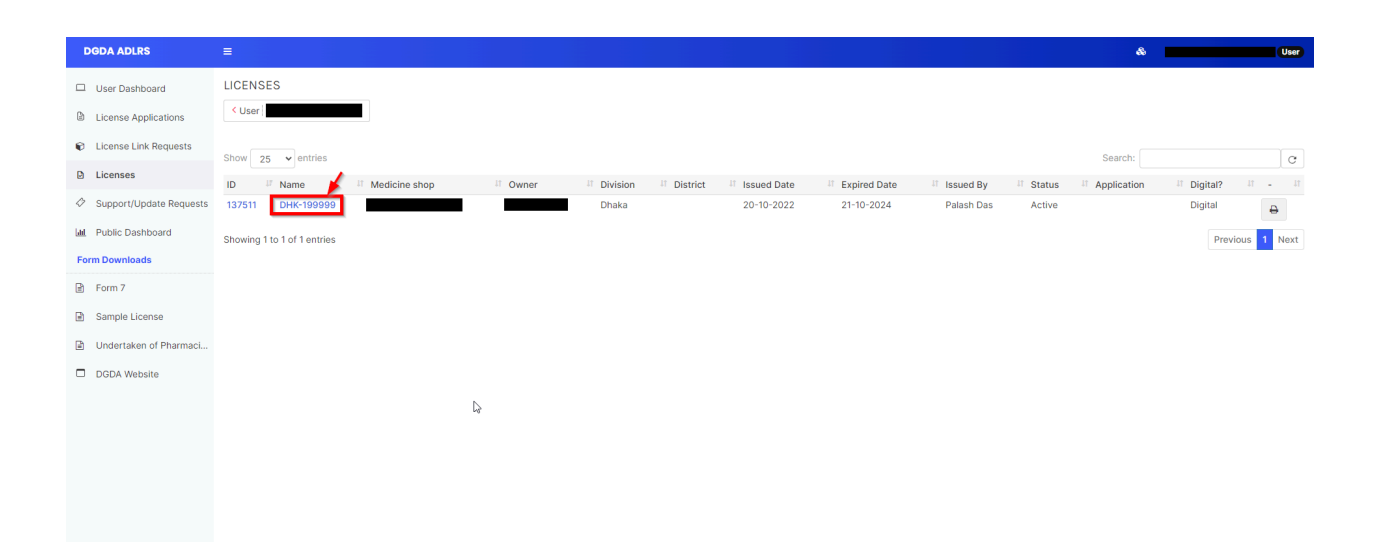

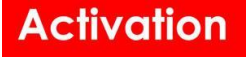

| DGDA ADLRS              | ≡                                                    |             |              |               |   |               | ۵ | User    |
|-------------------------|------------------------------------------------------|-------------|--------------|---------------|---|---------------|---|---------|
| User Dashboard          | LICENSE- DHK-199999                                  |             |              |               |   |               |   | + CLONE |
| License Applications    | Print Uploaded License                               |             |              |               |   |               |   |         |
| License Link Requests   |                                                      |             |              |               |   |               |   |         |
| Licenses                | Category                                             |             | License Type |               |   |               |   |         |
| Support/Update Requests | Allopathic                                           | ~           | Wholesale    |               | , |               |   |         |
| M. Bublic Dashboard     | Old License No (The Applicants last license if Avail | able)       | License No • |               |   |               |   |         |
|                         | DHK-0000001                                          |             | DHK-199999   |               |   |               |   |         |
| Form Downloads          | Issue Date                                           | Expiry Date |              | Status        |   | Manual/Online |   |         |
| 🖻 Form 7                | 2022-10-20                                           | 2024-10-21  |              | Active        | ~ | Digital       | ~ |         |
| Sample License          | Store Information                                    |             |              |               |   |               |   |         |
| Undertaken of Pharmaci  | Name of the medicine shop                            |             |              |               |   |               |   |         |
| DGDA Website            |                                                      |             |              |               |   |               |   |         |
| C) DODATICOSIC          | Address                                              |             |              |               |   |               |   |         |
|                         |                                                      |             |              |               |   |               |   |         |
|                         |                                                      |             |              |               |   |               |   |         |
|                         |                                                      |             |              |               |   |               |   |         |
|                         | Division                                             | District    |              | Upazila/Thana |   |               |   |         |
|                         | Dhaka 🖑 🔻                                            | -           | v            | ] [ -         | Ŧ |               |   |         |
|                         | Queres la formation                                  |             |              |               |   |               |   |         |
|                         | User Name                                            |             |              | Contact No    |   | Applicant NID |   |         |
|                         |                                                      |             |              |               |   |               |   |         |
|                         | Issuer O                                             |             |              |               |   |               |   |         |
|                         |                                                      |             | × 📋          |               |   |               |   |         |
|                         | Remarks                                              |             |              |               |   |               |   |         |
|                         |                                                      |             |              |               |   |               |   |         |

## সাপোর্ট টিকিট তৈরি করুন

**ধাপ ১**-লগইন করার পরে, আবেদনকার তার প্রোফাইল দেখতে পাবেন এবং বাম মেনুতে Support/Update Request এ ক্লিক করবেন।

| OGDA ADLRS   License App                      | olicatio 🗴 🔕 DGDA ADLRS   Support/Update F 🗙 🕂 |   |   | × -  | - 0 | ×    |
|-----------------------------------------------|------------------------------------------------|---|---|------|-----|------|
| $\leftrightarrow$ $\rightarrow$ C $$ adirs.de | gdabd.com/support-tickets/create               |   | Q | 6 \$ |     | 谢 :  |
| DGDA ADLRS                                    | ■                                              | & |   | • •  | ·   | User |
| User Dashboard                                | CREATE NEW SUPPORT/UPDATE REQUEST              |   |   |      |     |      |
| License Applications                          | License                                        |   |   |      |     |      |
| Licenses                                      | * 8                                            |   |   |      |     |      |
| Support/Update Requests                       | Primary Category Mobile No. (+88) • Status     | ¥ |   |      |     |      |
| M Public Dashboard                            | Subject/English/Bangla)                        |   |   |      |     |      |
| Form Downloads                                |                                                |   |   |      |     |      |
| Form 7                                        | Details(English/Bangla)                        | _ |   |      |     |      |
| Sample License                                |                                                |   |   |      |     |      |
| Undertaken of Pharmaci                        |                                                |   |   |      |     | - 1  |
| DGDA Website                                  |                                                |   |   |      |     |      |
|                                               |                                                |   |   |      |     |      |
|                                               |                                                |   |   |      |     |      |
|                                               | body                                           | - |   |      |     |      |
|                                               | Supporting Documents                           |   |   |      |     |      |
|                                               | Upload one or more files                       |   |   |      |     |      |
|                                               | Select File -OR- Drop Here                     |   |   |      |     |      |
|                                               |                                                |   |   |      |     |      |
|                                               | ✓ SAVE                                         |   |   |      |     | ,    |

House 1, Avenue 1, Block D, Section 11, Mirpur.. Dhaka 1216. e-mail: info@activationltd.com, website: activationltd.com

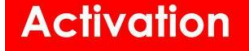

| S DGDA ADLRS   Support/Up | adate × +                             |                    |                       |                      | ∨ – Ø X                               |
|---------------------------|---------------------------------------|--------------------|-----------------------|----------------------|---------------------------------------|
| ← → C 🔒 adlrs.dg          | gdabd.com/support-tickets             |                    |                       |                      | ९ 🖻 🛧 🔲 🍘 🔅                           |
| DGDA ADLRS                | =                                     |                    |                       |                      | & adlrs-admin@activationItd.com Admin |
| User Dashboard            | + CREATE A NEW SUPPORT/UPDATE REQUEST | 1                  |                       |                      | (]) REPORT                            |
| License Applications      | Primary Category                      | Secondary Category | Status                |                      |                                       |
| & Pharmacists             | - *                                   | -                  | ¥                     | Reset                |                                       |
| Additional Applicants     | C Show 25 v entries                   |                    |                       |                      | Search:                               |
| D Licenses                | ID IF Subject                         | 11 Category        | It Secondary Category | It Status It Updater | If Updated at                         |
| • Llooro                  | 8 asdfasfd                            | Information Update |                       | New BHB Adr          | nin 12-08-2023 13:24:13               |
| <ul> <li>Osers</li> </ul> | 7 asdfasfd                            | Information Update |                       | New BHB Adr          | nin 12-08-2023 13:23:32               |
| Reports                   | 6 asdfasfd                            | Information Update |                       | New BHB Adr          | nin 12-08-2023 13:16:05               |
| Support/Update Requests   | 5 asdfasfd                            | Information Update |                       | New BHB Adr          | nin 12-08-2023 13:11:23               |
|                           | 4 asdfasfd                            | Information Update |                       | New BHB Adr          | nin 12-08-2023 13:10:26               |
| M Public Dashboard        | 3 asdfasfd                            | Information Update |                       | New BHB Adr          | nin 12-08-2023 13:08:37               |
| Form Downloads            | 2 asdfasfd                            | Information Update |                       | New BHB Adr          | nin 12-08-2023 13:08:30               |
| Form 7                    | 1 Update License Information          | Information Update |                       | New BHB Adr          | nin 12-08-2023 13:03:30               |
| Sample License            | Showing 1 to 8 of 8 entries           |                    |                       |                      | Previous 1 Next                       |
| Undertaken of Pharmaci    |                                       |                    |                       |                      |                                       |
| DGDA Website              |                                       |                    |                       |                      |                                       |
|                           |                                       |                    |                       |                      |                                       |

### ধাপ ২-নিন্নের স্ক্রীন এ প্রদত্ত + CREATE A NEW SUPPORT/UPDATE REQUEST এ ক্লিক করবেন।

**ধাপ ৩**-ব্যবহারকারী নিম্নের স্ক্রীনটি দেখতে পাবেন এবং প্রয়োজনীয় তথ্য সমুহ পুরন এবং আপলোড করবেন। সবশেষে Save বাটনে ক্লিক করবেন। টিকেটটি সাপোর্ট টিমের কাছে পাঠানো হবে এবং সাপোর্ট টিম সেই অনুযায়ী টিকিটের সমাধান করবে।

| S DGDA ADLRS   Support/Up                            | date × +                                         |           | $\sim$    | -          | ٥      | ×    |
|------------------------------------------------------|--------------------------------------------------|-----------|-----------|------------|--------|------|
| $\leftrightarrow$ $\rightarrow$ C $\square$ adlrs.dg | gdabd.com/support-tickets/create                 | Q         | Ê         | ☆          | a 🍘    | 1 :  |
| DGDA ADLRS                                           | ≡ & a                                            | adirs-adm | in@activa | ationItd.c | om Adm | in î |
| User Dashboard                                       | CREATE NEW SUPPORT/UPDATE REQUEST                |           |           |            |        |      |
| License Applications                                 | License                                          |           |           |            |        |      |
| & Pharmacists                                        |                                                  |           |           |            |        |      |
| Additional Applicants                                | Primary Category Mobile No.(+88) * Status        |           |           |            |        |      |
| Licenses                                             | Subject(English/Bangla) •                        |           |           |            |        |      |
| 🛔 Users                                              |                                                  |           |           |            |        |      |
| Reports                                              | Details(English/Bangla)                          | 1         |           |            |        |      |
| Support/Update Requests                              | B I ∞ ↔ II II → II → D Source II II → Ω Format → |           |           |            |        |      |
| Lal Public Dashboard                                 |                                                  |           |           |            |        |      |
| Form Downloads                                       |                                                  |           |           |            |        |      |
| Form 7                                               |                                                  |           |           |            |        |      |
| Sample License                                       |                                                  |           |           |            |        |      |
| Undertaken of Pharmaci                               | body                                             |           |           |            |        |      |
| DGDA Website                                         | Supporting Documents                             |           |           |            |        |      |
|                                                      | Violad one or more files                         |           |           |            |        |      |
|                                                      | Select -OR- Drop Here                            |           |           |            |        |      |
|                                                      | ✓ SAVE                                           |           |           |            |        |      |

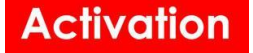

# লাইসেন্স আপডেট রিকুয়েস্ট

**ধাপ ১**- আবেদুনকারি তার কোন লাইসেন্স এর তথ্য আপডেট করতে চাইলে সেটি আপডেট করার জন্য নিম্মে দেখানো স্ক্রীনে আবেদনকারি তার প্রফাইল এ যেয়ে 'Create License Update Request' এ ক্লিক করবেন

| DGDA ADLRS                                                                                                    | =                                                                                                    |                                                                   | & test_becky@gmail.com User |
|----------------------------------------------------------------------------------------------------|----------------------------------------------------------------------------------------------------|-------------------------------------------------------------------|-----------------------------|
| <ul> <li>□ User Dashboard</li> <li>□ License Applications</li> <li>♥ License Link Requests</li> <li>♥ License Update Requests</li> <li>□ Licenses</li> <li>◊ Support/Update Requests</li> </ul> | Upload NID<br>Upload a single file<br>Select -OR- Drop Here<br>EANH_202405131<br>PDF 2.96 KB<br>15-05-2024 15-4111<br>PDF Q @ D | Upload Signature<br>Upload a single file<br>Select -OR- Drop Here |                             |
| Renewable Licenses                                                                                                    | License Update Requests                                                                                                    |                                                                   |                             |
| 🔟 Public Dashboard                                                                                                    | ID IF License If Change Category                                                                                                | 11 Requested By 11 Requested At                                   | 11 Status                   |
| <b>Required Documents</b>                                                                                                    | 9 THA-0421 Ownership                                                                                                    | Test Becky 2024-11-21 13:46:41                                    | Approved                    |
| B 57                                                                                                    | 5 JAM-02374 Ownership                                                                                                    | Test Becky 2024-11-17 13:24:59                                    | Screening                   |
| E Form /                                                                                                    | 3 BG-005303 Ownership                                                                                                    | Test Becky 2024-10-22 14:19:26                                    | Inspection                  |
| Undertaken of Pharmaci                                                                                                    | 2 DHA-0245 A\B Location(Different District)                                                                                     | Test Becky 2024-10-22 12:45:50                                    | Inspection                  |
| DGDA Website                                                                                                    | 1 DHA-0008 A\B Location(Same District)                                                                                          | Test Becky 2024-10-20 17:21:37                                    | Inspection                  |
| ()                                                                                                    | SAVE CREATE SU@mainframe UPDATE SU@mainframe<br>13-05-2024 18:41:29 21-11-2024 11:54:47                                         | 9                                                                 |                             |

**ধাপ ২**- লাইসেন্স আপডেট এর শুরুতে আবেদনকারি নিম্মের দেখানো ফর্ম থেকে তার লাইসেন্সটির আপডেট এর অপশন নিরধারন করে সেটি ক্লিক করে আপডেট এর কাজ শুরু করবে।

| User Dashboard            |                              |   |
|---------------------------|------------------------------|---|
| License Applications      | Change Type •                |   |
| C License Link Requests   | ↓ ↓                          |   |
| C License Update Requests | Location(Different District) |   |
| D Licenses                | Location(Same District)      | J |
|                           | Qualified Person             |   |
| Renewable Licenses        |                              |   |
| ull Public Dashboard      |                              |   |
| Required Documents        |                              |   |
| Form 7                    |                              |   |
| Undertaken of Pharmaci    |                              |   |
| DGDA Website              |                              |   |
|                           |                              |   |
| <u>1</u>                  | NEXT>                        |   |

### ১. স্থান/ঠিকানা পরিবর্তন (একই জেলা)

ধাপ ১- আবেদনকারি যদি তার স্থান/ঠিকানা একই জেলার মাঝে ভিন্ন উপজেলায় পরিবর্তন করে তার লাইসেন্সটি আপডেট করতে

House 1, Avenue 1, Block D, Section 11, Mirpur.. Dhaka 1216. e-mail: info@activationltd.com, website: activationltd.com

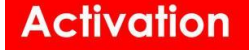

চান তাহলে নেম্মের দেখানো স্ক্রীনে Location(Same District) অপশনটি সিলেক্ট করবেন এবং চেক বক্স এ টিক দিয়ে Next ক্লিক করবে।

| DGDA ADLRS                                                                                                    | =&                                                                                                    | test_becky@gmail.com User |
|----------------------------------------------------------------------------------------------------|----------------------------------------------------------------------------------------------------|---------------------------|
| <ul> <li>□ User Dashboard</li> <li>□ License Applications</li> <li>● License Link Requests</li> <li>● License Update Requests</li> <li>● Licenses</li> <li>◊ Support/Update Requests</li> <li>● Renewable Licenses</li> <li>▶ Upblic Dashboard</li> </ul>                                                                                                    | Change Type                                                                                                    |                           |
| Required Documents       Image: Constraint of Pharmaci       Image: Document of Pharmaci       Image: Document of Pharmaci                                                                                                    |                                                                                                    |                           |
| DGDA ADLRS                                                                                                    | ≡&                                                                                                    | test_becky@gmail.com User |
| <ul> <li>□ User Dashboard</li> <li>□ License Applications</li> <li>♥ License Link Requests</li> <li>♥ License Update Requests</li> <li>♥ Licenses</li> <li>◊ Support/Update Requests</li> <li>♥ Renewable Licenses</li> <li>□ Public Dashboard</li> <li>Required Documents</li> <li>■ Form 7</li> <li>■ Undertaken of Pharmaci</li> <li>□ DGDA Website</li> </ul> | Change Type *         Location(Same District) <b>গ্রচরা ও পাইকারী উষধ বিক্রয় লাইসেন্সের ঠিকানা পরিবর্তনের (একই জেলার মধ্যে) প্রয়োজনীয় সংযুক্তি</b> • পথখাথখতবে পুরণকৃত ফরম নং-৭ (বেঙ্গল ড্রাগ রুল, ১৯৪৬-এ উল্লিখিত)।         • নতুন ঠিকানায় দোকানে ব্রেড্র লাইসেন্স-এর সত্যায়িত ফটোকপি।         • নতুন ঠিকানায় দোকানে জুজি যুক্তি মান/ভায়ের রাপিনের সত্যায়িত ফটোকপি।         • নতুন ঠিকানায় দোকানে জুজে ছুজিনাম/ভায়ের রাপিনের সত্যায়িত ফটোকপি।         • নতুন ঠিকানায় দোকানে জ্বেড্র ছায়।         • নিয়োজিত ফার্মাসিন্ট-এর অজীকারামা।         • মালিকের নাগরিকত; সনদের/ ঘণ্ড সত্যায়িত ফটোকপি।         • নিয়োজিত ফার্মাসিন্ট-এর ব্রজিন্টোত ফটোর্চেপি।         • মালিকের নাগরিকত; সনদের/ ঘণ্ড সত্যায়িত ফটোর্চেপি।         • মালিকের নাগরিকত; সনদের/ ঘণ্ড সত্যায়িত ফটোর্চেপি।         • মালিকের নাগরিকত; সনদের গেবে সলভোলি সাহ গোর্চে সাটফিকেট)।         • মালিকের আর্থন গ'ছেলতার সনদ (ব্যাংক সলভেপি সাটফিকেট)।         • মালিকের ছিনি।         • বিন্দাম কেনে উল্লিখিত তালিকায় কগাজপত্রাদি সংযোজন/পরিবর্তনের ক্ষমতা কর্তৃপক্ষ সংরক্ষণ করে।         ট আমি তাবেদন দাখিল করতে চাই • |                           |
| <u>e</u>                                                                                                    | NEXT >                                                                                                    |                           |

**ধাপ ২**- আবেদনকারি এরপর নিন্মে দেখানো স্ক্রীনটি দেখতে পাবেন। ফর্ম থেকে আবেদনকারি তার যে লাইসেন্সটি আপডেট করতে চান সেটি সিলেক্ট করবেন এবং সকল প্রয়োজনীয় তথ্য দিয়ে ফর্মটি পূরণ করবেন এবং Next এ ক্লিক করবেন।

#### \*শশুধু মাত্র যেসকল লাইসেন্স আবেদনকারি অনলাইন অ্যাপ্লিকেশান এর মধ্যমে পেয়েছেন শে সকল লাইসেন্স এর জন্য আপডেট রিকুয়েস্ট সাবমিট করতে পারবেন।

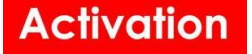

| DGDA ADLRS                                                                                                    | ■                                                                                                    | & test_becky@gmail.com User |
|----------------------------------------------------------------------------------------------------|----------------------------------------------------------------------------------------------------|-----------------------------|
| User Dashboard                                                                                                    | CREATE NEW LICENSE UPDATE REQUEST                                                                                                    |                             |
| License Applications                                                                                                    |                                                                                                    |                             |
| C License Link Requests                                                                                                    | APPLICANT INSTRUCTION                                                                                                    |                             |
| C License Update Requests                                                                                                    | 1. Search for the requested license in the License Search Box.                                                                                                    |                             |
| D Licenses                                                                                                    | 2. Only licenses that are generated from online application can be selected and requested for                                                                                                    |                             |
| Support/Update Requests                                                                                                    | 2 Uplant personny documents and submit the request                                                                                                    |                             |
| Renewable Licenses                                                                                                    | 5. Oploud necessary documents and submit the request.                                                                                                    |                             |
| ull Public Dashboard                                                                                                    | Change Type * Location(Different District) *                                                                                                    |                             |
| Required Documents                                                                                                    | Requested By User(Applicant) 2 License 0                                                                                                    |                             |
| Form 7                                                                                                    | 12268-Test Becky-test_becky@gmail.com-01686200582 * -                                                                                                    |                             |
| Undertaken of Pharmaci                                                                                                    |                                                                                                    |                             |
| DGDA Website                                                                                                    | DHA-0008 AJB Fatema Pharmacy[Allopathic] Test                                                                                                    |                             |
|                                                                                                    | Becky[01686200582]                                                                                                    |                             |
|                                                                                                    | NEXT >                                                                                                    |                             |
|                                                                                                    |                                                                                                    |                             |
| DGDA ADLRS                                                                                                    |                                                                                                    | test_becky@gmail.com        |
|                                                                                                    |                                                                                                    |                             |
| User Dashboard                                                                                                    | Degree 0                                                                                                    |                             |
| User Dashboard License Applications                                                                                                    | Degree 0<br>Division District Upazila                                                                                                    |                             |
| User Dashboard License Applications License Link Requests                                                                                                    | Degree 0<br>Division District Upazila<br>Rangpur * Thakurgaon * *                                                                                                    |                             |
| <ul> <li>User Dashboard</li> <li>License Applications</li> <li>License Link Requests</li> <li>License Update Requests</li> </ul>                                                                                                    | Degree 0<br>Division District Upazila<br>Rangpur Thakurgaon Address                                                                                                    |                             |
| <ul> <li>User Dashboard</li> <li>License Applications</li> <li>License Link Requests</li> <li>License Update Requests</li> <li>Licenses</li> </ul>                                                                                                    | Degree 0<br>Division District Upazila<br>Rangpur Thakurgaon Thakurgaon T |                             |
| <ul> <li>User Dashboard</li> <li>License Applications</li> <li>License Link Requests</li> <li>License Update Requests</li> <li>Licenses</li> <li>Support/Update Requests</li> </ul>                                                                                                    | Degree 0<br>Division District Upazila<br>Rangpur Thakurgaon Address                                                                                                    |                             |
| <ul> <li>User Dashboard</li> <li>License Applications</li> <li>License Link Requests</li> <li>License Update Requests</li> <li>Licenses</li> <li>Support/Update Requests</li> <li>Renewable Licenses</li> </ul>                                                                                                    | Degree 0 Division District Upazila Rangpur Thakurgaon  Address Upicad Signed Form-7* Upload one file Upicad Signed Form-7* Upload one file                                                                                                    | Þ                           |
| <ul> <li>User Dashboard</li> <li>License Applications</li> <li>License Link Requests</li> <li>Licenses Update Requests</li> <li>Licenses</li> <li>Support/Update Requests</li> <li>Renewable Licenses</li> <li>Jublic Dashboard</li> </ul>                                                                                                    | Degree 0 Division District Upazila Rangpur  Address Address Upad Signed Form-7* Upload one file Select File -OR- Drop Here Upload Trade License* Upload one file Select File -OR- Drop Here                                                                                                    | R                           |
| <ul> <li>User Dashboard</li> <li>License Applications</li> <li>License Link Requests</li> <li>Licenses Update Requests</li> <li>Licenses</li> <li>Support/Update Requests</li> <li>Renewable Licenses</li> <li>Menuable Licenses</li> <li>Public Dashboard</li> <li>Required Documents</li> </ul>                                                | Degree       0         Division       District       Upazila         Rangpur       Thakurgaon       •         Address       •       •         Ubload Signed Form-7* Upload one file       Upload Trade License* Upload one file         Select File       • OR- Drop Here         Upload Shop Ownership-Rental Agreement* Upload one file       Upload Bank Solvency Certificate* Upload one file                                                                                                    | Þ                           |
| <ul> <li>User Dashboard</li> <li>License Applications</li> <li>License Link Requests</li> <li>License Update Requests</li> <li>Licenses</li> <li>Support/Update Requests</li> <li>Renewable Licenses</li> <li>Interpretation Compared Documents</li> <li>Form 7</li> </ul>                                                                       | Degree       0         Division       District       Upzila         Rangpur       Thakurgaon       •         Address       •       •         Unload Signed Form-7* Upload one file       •       •         Select File       •OR- Drop Here       •         Upload Shop Ownership-Rental Agreement* Upload one file       •       Upload Bank Solvency Certificate* Upload one file         Select File       •OR- Drop Here       •       •                                                                                                    | Ą                           |
| <ul> <li>User Dashboard</li> <li>License Applications</li> <li>License Link Requests</li> <li>Licenses Update Requests</li> <li>Licenses</li> <li>Support/Update Requests</li> <li>Renewable Licenses</li> <li>Required Documents</li> <li>Form 7</li> <li>Undertaken of Pharmaci</li> </ul>                                                     | Degree       0         Division       District       Upazila         Rangpur       Thakurgaon       •         Address       •       •         Uhrad Signed Form-7* Upload one file       •       •         Select File       •OR - Drop Here       •         Upload Shop Ownership-Rental Agreement* Upload one file       •       Upload Bank Solvency Certificate* Upload one file         Select File       •OR - Drop Here       •       •         Upload Shop Layout Plan* Upload one or more files       •       Upload Premise Pic With Signboard* Upload one or more files                                                                                                    | Þ                           |
| <ul> <li>User Dashboard</li> <li>License Applications</li> <li>License Link Requests</li> <li>License Update Requests</li> <li>Licenses</li> <li>Support/Update Requests</li> <li>Renewable Licenses</li> <li>Required Documents</li> <li>Form 7</li> <li>Undertaken of Pharmaci</li> <li>DGDA Website</li> </ul>                                | Degree       0         Division       District       Upazila         Rangpur       Thakurgaon       •         Address       •       •         Ubload Signed Form-7* Upload one file       Upload Trade License* Upload one file         Select File       •OR- Drop Here       Upload Solvency Certificate* Upload one file         Upload Shop Ownership-Rental Agreement* Upload one file       Upload Bank Solvency Certificate* Upload one file         Select File       •OR- Drop Here       Upload Premise Pic With Signboard* Upload one or more files         Upload Shop Layout Plan* Upload one or more files       Upload Premise Pic With Signboard* Upload one or more files         Select File       •OR- Drop Here       Select File                                                                                                    | Ą                           |
| <ul> <li>User Dashboard</li> <li>License Applications</li> <li>License Link Requests</li> <li>License Update Requests</li> <li>Licenses</li> <li>Support/Update Requests</li> <li>Renewable Licenses</li> <li>Idit Public Dashboard</li> <li>Required Documents</li> <li>Form 7</li> <li>Undertaken of Pharmaci</li> <li>DGDA Website</li> </ul> | Degree       0         Division       District       Upzila         Rangpur       Thakurgaon       •         Address       •       •         Usead Signed Form-7* Upload one file       •       •         Select File       •       •         Upload Shop Ownership-Rental Agreement* Upload one file       •       Upload Bank Solvency Certificate* Upload one file         Select File       •       •       •         Upload Shop Dumership-Rental Agreement* Upload one file       •       •         Select File       •       •       •         Upload Shop Layout Plan* Upload one or more files       •       •         Select File       •       •       •         Select File       •       •       •         •       •       •       •         •       •       •       •         •       •       •       •       •         •       •       •       •       •         •       •       •       •       •         •       •       •       •       •         •       •       •       •       •         •       •                                                                                                    | ¢                           |

**ধাপ ৩**- এরপর অ্যাপ্লিকেশানটি 'Draft' হিসাবে সেভ হবে। আবেদনকারি এরপর তার অ্যাপ্লিকেশানটির তথ্য আবার এডিট করে 'SAVE AS DRAFT' করে সেভ করতে পারবে অথবা সকল তথ্য ঠিক থাকলে সেটি সাবমিট করতে পারবে।

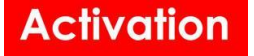

| DGDA ADLRS                |                                                         |                                                                               | 💩 test_becky@gmail.com User |
|---------------------------|---------------------------------------------------------|-------------------------------------------------------------------------------|-----------------------------|
| User Dashboard            | Degree 0                                                |                                                                               |                             |
| License Applications      | Division District                                       | Upazila                                                                       |                             |
| C License Link Requests   | Rangpur Thakurgaon •                                    | Thakurgaon Sadar 🔹                                                            |                             |
| C License Update Requests | Test Address                                            |                                                                               |                             |
| Licenses                  |                                                         |                                                                               |                             |
| Support/Update Requests   | 4                                                       |                                                                               |                             |
| Renewable Licenses        | Upload Signed Form-7* Upload one file                   | Upload Trade License* Upload one file                                         |                             |
| III Public Dashboard      | Select File -OR- Drop Here                              | Select File -OR- Drop Here                                                    |                             |
| Required Documents        | ERBX_202411211                                          | QTKW_20241121                                                                 |                             |
| Form 7                    | PD Q @ 1                                                | 21-11-2024 13:12:56<br>PD Q @ m                                               |                             |
| Undertaken of Pharmaci    | Upload Shop Ownership-Rental Agreement* Upload one file | Unload Bank Solvency Certificate* Unload one file                             |                             |
| DGDA Website              | Select File -OR- Drop Here                              | Select File -OR- Drop Here                                                    |                             |
|                           |                                                         |                                                                               |                             |
| <b>V</b>                  | SAVE AS DRAFT                                           | t_becky@gmail.com UPDATE test_becky@gmail.com<br>13:13:15 21-11-2024 13:13:15 | DELETE                      |

**ধাপ ৩**- এরপর অ্যাপ্লিকেশানটি সাবমিট হবার পর সেটি কর্তৃপক্ষ এর কাছে যাচাই এর জন্য যাবে। যাচাই শেষ হয়ে আপডেট রিকুয়েস্টটি অনুমদিত হলে আবেদনকারি এর লাইসেন্সটি আপডেট হয়ে যাবে। অনুমদিত আপডেট রিকুয়েস্টটি ইউজার তার ড্যাশবোর্ড/প্রফাইল এ দেখতে পাবেন।

| DGDA ADLRS              | =                                |                               |                       |                     | & | test_becky@gmail.com User |
|-------------------------|----------------------------------|-------------------------------|-----------------------|---------------------|---|---------------------------|
|                         | opioad Mib                       |                               | opioau orginature     |                     |   |                           |
| User Dashboard          | Upload a single file             |                               | Upload a single file  |                     |   |                           |
| License Applications    | Select -OR- Drop Here            |                               | Select -OR- Drop Here |                     |   |                           |
| Cicense Link Requests   | EANH_202405131                   |                               |                       |                     |   |                           |
| Cicense Update Requests | 13-05-2024 18:41:11<br>PDF Q 💿 🍵 |                               |                       |                     |   |                           |
| Licenses                |                                  |                               |                       |                     |   |                           |
| Support/Update Requests | License Update Requests          |                               |                       |                     |   |                           |
| Renewable Licenses      | ID IF License                    | 11 Change Category            | 11 Requested By       | 11 Requested At     |   | It Status                 |
| Public Dashboard        | 10 THA-0421                      | Qualified Person              | Test Becky            | 2024-11-21 14:03:07 |   | Screening                 |
| Required Decuments      | 5 JAM-02374                      | Ownership                     | Test Becky            | 2024-11-17 13:24:59 |   | Draft                     |
| Required Documents      | 3 BG-005303                      | Ownership                     | Test Becky            | 2024-10-22 14:19:26 |   | Verified                  |
| Form 7                  | 2 DHA-0245 A\B                   | Location (Different District) | Test Becky            | 2024-10-22 12:45:50 |   | Inspection                |
| Undertaken of Pharmaci  | 1 DHA-0008 A\B                   | Location(Same District)       | Test Becky            | 2024-10-20 17:21:37 |   | Approved                  |
| DGDA Website            | ⊖ Create License Update Reque    | st                            |                       |                     |   |                           |

### ২. স্থান/ঠিকানা পরিবর্তন (ভিন্ন জেলা)

**ধাপ ১**- আবেদনকারি যদি তার স্থান/ঠিকানা ভিন্ন জেলায় পরিবর্তন করে তার লাইসেপটি আপডেট করতে চান তাহলে নেম্মের দেখানো স্ক্রীনে Location(Different District) অপশনটি সিলেক্ট করবেন এবং চেক বক্স এ টিক দিয়ে Next ক্লিক করবে।

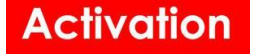

| DGDA ADLRS                | ≡                                                                                                    | & | test_becky@gmail.com User |
|---------------------------|----------------------------------------------------------------------------------------------------|---|---------------------------|
| User Dashboard            |                                                                                                    |   |                           |
| License Applications      | Change Type *                                                                                                    |   |                           |
| Cicense Link Requests     |                                                                                                    |   |                           |
| C License Update Requests | Location(Different District)                                                                                                    |   |                           |
| Licenses                  | Location(Same District)                                                                                                    |   |                           |
| Support/Update Requests   | Qualified Person                                                                                                    |   |                           |
| Renewable Licenses        |                                                                                                    |   |                           |
| 네 Public Dashboard        |                                                                                                    |   |                           |
| Required Documents        |                                                                                                    |   |                           |
| Form 7                    |                                                                                                    |   |                           |
| Undertaken of Pharmaci    |                                                                                                    |   |                           |
| DGDA Website              |                                                                                                    |   |                           |
|                           |                                                                                                    |   |                           |
| _                         | NEXT>                                                                                                    |   |                           |
|                           |                                                                                                    |   |                           |
| DGDA ADLRS                | <b>■</b>                                                                                                    | & | test_becky@gmail.com User |
| User Dashboard            | Change Type *                                                                                                    |   |                           |
| License Applications      | Location(Different District)                                                                                                    |   |                           |
| License Link Requests     | খুচরা ও পাইকারী ঔষধ বিক্রয় লাইসেন্সের ঠিকানা পরিবর্তনের (দুটি ভিন্ন জেলার মধ্যে) প্রয়োজনীয় সংযুক্তি                                           |   |                           |
| C License Update Requests | • প্রথাযথভাবে পূরণকৃত ফরম নং-৭ (বেঙ্গল ড্রাগ রন্জ, ১৯৪৬-এ উল্লিখিত)।<br>• নাজন ঠিকামায় দোরাদের টেড লাইস্কেশ-এর সান্যায়িক ফ্রটোর্রাপ।           |   |                           |
| Licenses                  | • নতুন ঠিকানায় নোকান অভ্যন চুক্তিনামা/ভাড়ার রশিদের সত্যায়িত ফটোকপি।<br>- অহন ঠিকামায় নোকান ভাড়ার চুক্তিনামা/ভাড়ার রশিদের সত্যায়িত ফটোকপি। |   |                           |
| Support/Update Requests   | • নম্বন গলেনার দোনালের জন্মের্বান্ড হিনেন<br>• নিয়োজিত ফার্মাসিন্ট-এর রেজিস্ট্রেশন সনদের সত্যায়িত ফটোকপি।                                      |   |                           |
| Renewable Licenses        | • ।শরোগেত ধন্মান'স-এর অঙ্গাধার্বনামা।<br>• মালিকের নাগরিকড¦ সনদের/ খওউ সত্যায়িত ফটোকপি।                                                         |   |                           |
| LIII Public Dashboard     | • মালিকের আথিক স।"ছলতার সনদ (ব্যাংক সলভেন্সি সার্টিফিকেট)।<br>• সাইনবোর্ডসহ দোকানের ছবি।                                                         |   |                           |
| Required Documents        | <ul> <li>মালিকের ছবি।</li> <li>বিশেষ ক্ষেত্রে উল্লিখিত তালিকায় কাণজপত্রাদি সংযোজন/পরিবর্তনের ক্ষমতা কর্তৃপক্ষ সংরক্ষণ করে।</li> </ul>           |   |                           |
| Form 7                    | 🖬 আমি আবেদন দাখিল করতে চাই *                                                                                                    |   |                           |
| Undertaken of Pharmaci    |                                                                                                    |   |                           |
| DGDA Website              |                                                                                                    |   |                           |
|                           | $\mathbf{X}$                                                                                                    |   |                           |
|                           |                                                                                                    |   |                           |
| C C                       |                                                                                                    |   |                           |

**ধাপ ২**- আবেদনকারি এরপর নিম্মে দেখানো স্ক্রীনটি দেখতে পাবেন। ফর্ম থেকে আবেদনকারি তার যে লাইসেন্সটি আপডেট করতে চান সেটি সিলেক্ট করবেন এবং সকল প্রয়োজনীয় তথ্য দিয়ে ফর্মটি পূরণ করবেন এবং Next এ ক্লিক করবেন।

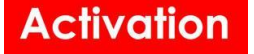

| DGDA ADLRS                                                                                                    | <b>≡</b>                                                                                                    | & test_becky@gmail.com User |
|----------------------------------------------------------------------------------------------------|----------------------------------------------------------------------------------------------------|-----------------------------|
| User Dashboard     User Dashboard     License Applications     License Link Requests     License Update Requests     Licenses     Support/Update Requests     Renewable Licenses     Mt Public Dashboard     Required Documents     Form 7     Undertaken of Pharmaci     DGDA Website | Change Type * Location(Different District) Requested By User(Applicant) c 12268-Test Becky-test_becky@gmail.com-01686200582 * ULcense UHA-0008 AlB Fatema Pharmacy(Allopathic) Test Becky(01686200582) UHA-0245 AlB Mcdical Hall(Allopathic) Test Becky(01686200582) UHA-02374 M/S Master pharmacy(Allopathic) Md. Abdur Razzak kanak(01686200582) UHA-02374 M/S Master pharmacy(Allopathic) Test Becky(01686200582) UHA-02374 M/S Master pharmacy(Allopathic) Test Becky(01686200582) UHA-02374 M/S Master pharmacy(Allopathic) Test Becky(01686200582) UHA-02374 M/S Master pharmacy(Allopathic) Test Becky(01686200582) UHA-02374 M/S Master pharmacy(Allopathic) Test Becky(01686200582) UHA-02374 M/S Master pharmacy(Allopathic) Test Becky(01686200582) UHA-02374 M/S Master pharmacy(Allopathic) Test Becky(01686200582) UHA-02374 M/S Master pharmacy(Allopathic) Test Becky(01686200582) UHA-02374 M/S Master pharmacy(Allopathic) Test Becky(01686200582) UHA-02374 M/S Master pharmacy(Allopathic) Test Becky(01686200582) UHA-02374 M/S Master pharmacy(Allopathic) Test Becky(01686200582) UHA-02374 M/S Master pharmacy(Allopathic) Test Becky(01686200582) UHA-02374 M/S Master pharmacy(Allopathic) Test Becky(01686200582) UHA-02374 M/S Master pharmacy(Allopathic) Test Becky(01686200582) |                             |
| DCDA ADLRS User Dashboard                                                                                                    | NEXT >                                                                                                    | Stest_becky@gmail.com_User  |
| <ul> <li>License Link Requests</li> <li>License Update Requests</li> <li>Licenses</li> <li>Support/Update Requests</li> </ul>                                                                                                    | Address                                                                                                    |                             |
| Renewable Licenses     Licenses     Lidi Public Dashboard     Required Documents     Form 7     Undertaken of Pharmaci                                                                                                    | Select File       -OR- Drop Here         Upload Shop Ownership-Rental Agreement* Upload one file       Upload Bank Solvency Certificate* Upload one file         Select File       -OR- Drop Here         Upload Shop Layout Plan* Upload one or more files       Upload Premise Pic With Signboard* Upload one or more files         Upload Shop Layout Plan* Upload one or more files       Upload Premise Pic With Signboard* Upload one or more files                                                                                                    |                             |
| DGDA Website                                                                                                    | Select File On Drop have                                                                                                    |                             |

**ধাপ ৩**- এরপর অ্যাপ্লিকেশানটি 'Draft' হিসাবে সেভ হবে। আবেদনকারি এরপর তার অ্যাপ্লিকেশানটির তথ্য আবার এডিট করে 'SAVE AS DRAFT' করে সেভ করতে পারবে অথবা সকল তথ্য ঠিক থাকলে সেটি সাবমিট করতে পারবে।

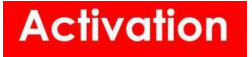

| DGDA ADLRS                                                | =                                                              |                                                                                       | & test_becky@gmail.com User |
|-----------------------------------------------------------|----------------------------------------------------------------|---------------------------------------------------------------------------------------|-----------------------------|
| User Dashboard License Applications License Link Requests | BRTZ_202411211<br>PDF 2.96 K8<br>21-11-2024 13:31:25<br>PD Q @ | FPNV.202411211<br>PDF 2,95 K8<br>21-11-2024 13:31:28<br>PD Q @                        |                             |
| License Link Requests                                     | Upload Shop Layout Plan* Upload one or more files              | Upload Premise Pic With Signboard* Upload one or more files                           |                             |
| License Opdate Requests                                   | Select File -OR- Drop Here                                     | Select File -OR- Drop Here                                                            |                             |
| Licenses                                                  |                                                                |                                                                                       | 2                           |
| Support/Update Requests                                   | QM7X_20241121 Jpg 69,47 KB                                     | UXOC_202411211<br>JPG 69,37 KB                                                        |                             |
| Renewable Licenses                                        |                                                                |                                                                                       |                             |
| ull Public Dashboard                                      |                                                                |                                                                                       |                             |
| Required Documents                                        |                                                                | Audit Trail                                                                           |                             |
| Form 7                                                    |                                                                | Request status changed: → Draft<br>By: Test Becky On : 21-11-2024, Time : 01:31:43 PM |                             |
| Undertaken of Pharmaci                                    |                                                                |                                                                                       |                             |
| DGDA Website                                              |                                                                |                                                                                       |                             |
|                                                           | SAVE AS DRAFT                                                  | becky@gmail.com UDD112 test_becky@gmail.com<br>31:43 21-11-2024 13:31:43              | DELETE                      |

**ধাপ ৩**- এরপর অ্যাপ্লিকেশানটি সাবমিট হবার পর সেটি কর্তৃপক্ষ এর কাছে যাচাই এর জন্য যাবে। যাচাই শেষ হয়ে আপডেট রিকুয়েস্টটি অনুমদিত হলে আবেদনকারি এর লাইসেন্সটি আপডেট হয়ে যাবে। অনুমদিত আপডেট রিকুয়েস্টটি ইউজার তার ড্যাশবোর্ড/প্রফাইল এ দেখতে পাবেন।

|    | DGDA ADLRS              | =                             |                              |                       |                     | & | test_becky@gmail.com User |
|----|-------------------------|-------------------------------|------------------------------|-----------------------|---------------------|---|---------------------------|
|    |                         | opioad Mib                    |                              | opidad dignature      |                     |   |                           |
|    | User Dashboard          | Upload a single file          |                              | Upload a single file  |                     |   |                           |
| 6  | License Applications    | Select -OR- Drop Here         |                              | Select -OR- Drop Here |                     |   |                           |
| Ø  | License Link Requests   | EANH_202405131<br>PDF 2,96 KB |                              |                       |                     |   |                           |
| Ø  | License Update Requests | PDF Q @ 💼                     |                              |                       |                     |   |                           |
| Ð  | Licenses                |                               | C <sub>8</sub> -             |                       |                     |   |                           |
| ♢  | Support/Update Requests | License Update Requests       |                              |                       |                     |   |                           |
| 0  | Renewable Licenses      | ID 17 License                 | 11 Change Category           | 11 Requested By       | 11 Requested At     |   | It Status It              |
| h  | Public Dashboard        | 10 THA-0421                   | Qualified Person             | Test Becky            | 2024-11-21 14:03:07 |   | Draft                     |
| De | muired Decuments        | 5 JAM-02374                   | Ownership                    | Test Becky            | 2024-11-17 13:24:59 |   | Draft                     |
| Re | equired Documents       | 3 BG-005303                   | Ownership                    | Test Becky            | 2024-10-22 14:19:26 |   | Verified                  |
|    | Form 7                  | 2 DHA-0245 A\B                | Location(Different District) | Test Becky            | 2024-10-22 12:45:50 |   | Approved                  |
| P  | Undertaken of Pharmaci  | 1 DHA-0008 A\B                | Location(Same District)      | Test Becky            | 2024-10-20 17:21:37 |   | Inspection                |
|    | DGDA Website            | O Create License Update Reque | st                           |                       |                     |   |                           |

### ৩. মালিকানা পরিবর্তন

**ধাপ ১**- আবেদনকারি যদি তার লাইসেন্সটির মালিকানা আপডেট করতে চান তাহলে নেম্মের দেখানো স্ক্রীনে Ownership অপশনটি সিলেক্ট করবেন এবং চেক বক্স এ টিক দিয়ে Next ক্লিক করবে।

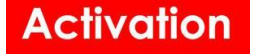

|                           | ۵                                                                                                    | test_becky@gmail.com User |
|---------------------------|----------------------------------------------------------------------------------------------------|---------------------------|
| User Dashboard            |                                                                                                    |                           |
| License Applications      | Change Type *                                                                                                    |                           |
| License Link Requests     |                                                                                                    |                           |
| C License Update Requests | Location/Different District)                                                                                                    |                           |
| D Licenses                | Location(Same District)                                                                                                    |                           |
| Support/Update Requests   | Ownership Qualified Person                                                                                                    |                           |
| Renewable Licenses        |                                                                                                    |                           |
| 🔟 Public Dashboard        |                                                                                                    |                           |
| Required Documents        |                                                                                                    |                           |
| Form 7                    |                                                                                                    |                           |
| Undertaken of Pharmaci    |                                                                                                    |                           |
| DGDA Website              |                                                                                                    |                           |
|                           |                                                                                                    |                           |
|                           | NEYT                                                                                                    |                           |
| ₩.                        |                                                                                                    |                           |
| DGDA ADLRS                | ≡ &                                                                                                    | test_becky@gmail.com User |
| User Dashboard            |                                                                                                    |                           |
| License Applications      | Change Type •                                                                                                    |                           |
| C License Link Requests   | Ownership ~                                                                                                    |                           |
| Clicense Update Requests  | ঔষধ বিক্রয় লাইসেন্সের মালিকানা পরিবর্তনের প্রয়োজনীয় সংযুক্তি (পাইকারী লাইসেন্সের জন্য নহে)                                                                                                    |                           |
| Licenses                  | • যথাযথভাবে পূরণকৃত ফরম নং-৭।<br>• ড্রাগ লাইসেস-এর দাতার আবেদন।                                                                                                    |                           |
| Support/Update Requests   | - দ্বাগ লাইসেন্স-এর এহীতার আবেদন।<br>• প্রদান মান্দিসেন্স অনসক অনসক কোনান্দ্র নেট্র লাইসেন্স-এর মান্দাসির কণি।                                                                                   |                           |
| Renewable Licenses        | নতা হেল বিজ্ঞান মুখ্য বালালাল আৰু প্ৰদেশ প্ৰদান স্থান হল।<br>• যথায়থ নিয়মানুযায়ী মালিকানা হস্তান্তরে হলফনামা/দলিল এর সত্যায়িত কপি।<br>- বিজ্ঞানতিক কর্তনির্দ্ধান স্থানে স্থানে বিজ্ঞানিক বিধ |                           |
| III Public Dashboard      | • ।শর্মোজত ধন্যানস্ট-এর অঙ্গীকারনামা।<br>• নিয়োজিত ফ্বার্মাসিস্ট-এর অঙ্গীকারনামা।                                                                                                    |                           |
| Required Documents        | • লাইসেন্স ফি এর ট্রেছারী চালানের কপি। (শৌরসভা ও মেট্রোপলিটন এলাকার জন্য ফি ৩,০০০/- টাকা, ইউনিয়ন কাউন্সিলের অন্তর্ভূক্ত এলাকার জন্য ১,৫০০/-<br>টাকা)। টাকা জমা দেয়ার কোড ঃ ১-২৭১৫-০০০০-১৮৬৩।   |                           |
| Form 7                    | • লাইসেন্স ফি এর ট্রেজারী চালানের উপর ১৫% ভ্যাট চালানের কপি।<br>• মালিকের নাগরিকল সরফের সালামিক কপি।                                                                                             |                           |
| Undertaken of Pharmaci    | - বাদেৰের লাকে বাদেরে বাদেরে সেয়ায়ের পদের<br>• দোকান ভাড়ার হুকিনামা/ভাড়ার রশিদের সত্যায়িত কণি।<br>• পদিকার কার্কির মার্কির বাদেরে বাদেরে বাদেরের বাদেরের সার্বিকির্জনী।                     |                           |
| DGDA Website              | <ul> <li>মালখেদ আখন্ড নাম্প্রণতার নশদ (বাংক গণতোপ সাাঢাক্ষকেঢ়া)।</li> <li>বিশেষ ক্ষেত্রে উল্লিখিত তালিকায় কাগজপত্রাদি সংযোজন/পরিবর্তনের ক্ষমতা কর্তৃপক্ষ সংরক্ষণ করে।</li> </ul>               |                           |
|                           | 🗷 আমি আবেদন দাখিল করতে চাই *                                                                                                    |                           |
|                           |                                                                                                    | ,                         |
| V                         |                                                                                                    |                           |

**ধাপ ২**- আবেদনকারি এরপর নিম্মে দেখানো স্ক্রীনটি দেখতে পাবেন। ফর্ম থেকে আবেদনকারি তার যে লাইসেন্সটি আপডেট করতে চান সেটি সিলেক্ট করবেন এবং সকল প্রয়োজনীয় তথ্য দিয়ে ফর্মটি পূরণ করবেন এবং Next এ ক্লিক করবেন।

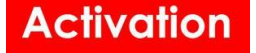

|                           | <b>■</b>                                                                                                    | & test_becky@gmail.com User  |
|---------------------------|----------------------------------------------------------------------------------------------------|------------------------------|
| User Dashboard            | CREATE NEW LICENSE UPDATE REQUEST                                                                                        |                              |
| License Applications      | Change Type •                                                                                                    |                              |
| C License Link Requests   | Ownership *                                                                                                    |                              |
| C License Update Requests | Requested By User(Applicant) 🗗 License                                                                                   |                              |
| D Licenses                | 12268-Test Becky-test_becky@gmail.com-01686200582 * -                                                                    |                              |
| Support/Update Requests   | Q                                                                                                    |                              |
| Renewable Licenses        | DHA-0008 A\B Fatema Pharmacy[Allopathic] Test<br>Becky[01686200582]                                                      |                              |
| ul Public Dashboard       | DHA-0245 AJB M/S Alam Medical Hall[Allopathic] Test<br>Becky[01686200582]                                                |                              |
| Required Documents        | JAM-02374 M/S Master pharmacy[Allopathic] Md. Abdur<br>Razzak kanak[01686200582]                                         |                              |
| Form 7                    | THA-0421 মেসার্স মহেদ্য মেডিকেল প্টের[Allopathic] Test<br>Beckulo18822015[b]                                             |                              |
| Undertaken of Pharmaci    | perkitopoorood 1 +                                                                                                    |                              |
| DGDA Website              |                                                                                                    |                              |
|                           |                                                                                                    |                              |
| <u>v</u>                  | NEXT >                                                                                                    |                              |
| DGDA ADLRS                | <b>≡</b>                                                                                                    | & test_becky@gmail.com User) |
| User Dashboard            | New Owner Info                                                                                                    |                              |
| License Applications      | Proposed New Owner/User <b>1</b> User Name                                                                               |                              |
| License Link Requests     | * 🛍                                                                                                    |                              |
| C License Update Requests | Contact No Applicant NID                                                                                                 |                              |
| Licenses                  | Unload Daug Liconco Application # Unload and Bin                                                                         |                              |
| Support/Update Requests   |                                                                                                    |                              |
| Renewable Licenses        |                                                                                                    |                              |
| ul Public Dashboard       | New Owner Upload Section                                                                                                 |                              |
| Required Documents        | Upload Signed Form-7* Upload one file Upload Trade License* Upload one file                                              |                              |
| Form 7                    | Select File -OR- Drop Here Select File -OR- Drop Here                                                                    |                              |
| Undertaken of Pharmaci    | Upload Deed of Transfer of Ownership* Upload one file Upload Pharmacist Detail as verified from PCB API* Upload one file |                              |
| DGDA Website              | Select File -OR- Drop Here -OR- Drop Here                                                                                |                              |
|                           |                                                                                                    |                              |

\*নতুন মালিকানা যার কাছে হস্তান্তর করা হবে তাকে অবশ্যই সিস্টেম এ Register করা থাকতে হবে।

**ধাপ ৩**- এরপর অ্যাপ্লিকেশানটি 'Draft' হিসাবে সেভ হবে। আবেদনকারি এরপর তার অ্যাপ্লিকেশানটির তথ্য আবার এডিট করে 'SAVE AS DRAFT' করে সেভ করতে পারবে অথবা সকল তথ্য ঠিক থাকলে সেটি সাবমিট করতে পারবে।

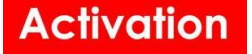

| DGDA ADLRS                                  | ≡                                                                                                    | æ | test_becky@gmail.com User |
|---------------------------------------------|----------------------------------------------------------------------------------------------------|---|---------------------------|
| User Dashboard                              | New Owner Info                                                                                                    |   |                           |
| License Applications                        | Proposed New Owner/User 🖸 🚯 User Name                                                                                                    |   |                           |
| License Link Requests                       | 34-test User-testtest@gmail.com-01620182778 * 📋 test User                                                                                                    |   |                           |
| R Liconco Undato Poquesto                   | Contact No Applicant NID                                                                                                    |   |                           |
| <ul> <li>License opuale Requests</li> </ul> | 01620182778                                                                                                    |   | N                         |
| Licenses                                    | Upload Drug License Application* Upload one file                                                                                                    |   | 13                        |
| Support/Update Requests                     | Select File -OR- Drop Here                                                                                                    |   |                           |
| Renewable Licenses                          |                                                                                                    |   |                           |
| 네 Public Dashboard                          | IVUF_202411211           PDF 2,96 KB           271-12024 13:16:03           PD         Image: Comparison of the second second s |   |                           |
| Form 7                                      | New Owner Upload Section                                                                                                    |   |                           |
| Undertaken of Pharmaci                      | Upload Signed Form-7* Upload one file Upload Trade License* Upload one file                                                                                                    |   |                           |
| DGDA Website                                | Select File -OR- Drop Here Select File -OR- Drop Here                                                                                                    |   |                           |
|                                             | MEOM_20241121                                                                                                    |   |                           |
| ₩.                                          | SAVE AS DRAFT SUBMIT CREATE test_becky@gmail.com LPCATE test_becky@gmail.com 21-11-2024 13:46:41 21-11-2024 13:46:41                                                                                                    |   | DELETE                    |

**ধাপ ৩**- এরপর অ্যাপ্লিকেশানটি সাবমিট হবার পর সেটি কর্তৃপক্ষ এর কাছে যাচাই এর জন্য যাবে। যাচাই শেষ হয়ে আপডেট রিকুয়েস্টটি অনুমদিত হলে আবেদনকারি এর লাইসেন্সটি আপডেট হয়ে যাবে। অনুমদিত আপডেট রিকুয়েস্টটি ইউজার তার ড্যাশবোর্ড/প্রফাইল এ দেখতে পাবেন।

| DGDA ADLRS                | =                                         |                                                            |                       |                     | & test_becky@gmail.com User |
|---------------------------|-------------------------------------------|------------------------------------------------------------|-----------------------|---------------------|-----------------------------|
| User Dashboard            | Nationality<br>Bangladeshi 🗸              | (NID) National ID No.<br>4386789678                        |                       |                     |                             |
| License Applications      | Upload NID                                |                                                            | Upload Signature      |                     |                             |
| License Link Requests     | Upload a single file                      |                                                            | Upload a single file  |                     |                             |
| C License Update Requests | Select -OR- Drop Here                     |                                                            | Select -OR- Drop Here |                     |                             |
| D Licenses                | EANH_202405131                            |                                                            |                       |                     |                             |
| Support/Update Requests   | PDF 2,96 KB<br>13-05-2024 18:41:11<br>PDF |                                                            |                       |                     |                             |
| Renewable Licenses        |                                           |                                                            |                       |                     |                             |
| Le Public Dashboard       | Lissues Underte Demusete                  |                                                            |                       |                     |                             |
| Required Documents        | License Opdate Requests                   |                                                            |                       |                     |                             |
|                           | ID <sup>17</sup> License                  | 11 Change Category                                         | 11 Requested By       | It Requested At     | It Status                   |
| Form 7                    | 10 THA-0421                               | Qualified Person                                           | Test Becky            | 2024-11-21 14:03:07 | Draft                       |
| Undertaken of Pharmaci    | 5 JAM-02374                               | Ownership                                                  | Test Becky            | 2024-11-17 13:24:59 | Approved                    |
|                           | 3 BG-005303                               | Ownership                                                  | Test Becky            | 2024-10-22 14:19:26 | Verified                    |
| DODA Website              | 2 DHA-0245 A\B                            | Location (Different District)                              | Test Becky            | 2024-10-22 12:45:50 | Inspection                  |
|                           | 1 DHA-0008 A\B                            | Location(Same District)                                    | Test Becky            | 2024-10-20 17:21:37 | Inspection                  |
| <u> 19</u>                | ✓ SAVE CREATE su@m<br>13-05-2024 18       | ainframe UPDATE su@mainframe<br>:41:29 24-11-2024 05:03:58 |                       |                     |                             |

### ৪. ফার্মেসিস্ট এর তথ্য পরিবর্তন

**ধাপ ১**- আবেদনকারি যদি তার লাইসেন্সটির ফার্মাসিস্ট এর তথ্য আপডেট করতে চান তাহলে নেম্মের দেখানো স্ক্রীনে Qualified Person অপশনটি সিলেক্ট করবেন এবং চেক বক্স এ টিক দিয়ে Next ক্লিক করবে।

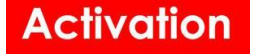

| DGDA ADLRS                | ≡ 6                                                                                                    | test_becky@gmail.com User   |
|---------------------------|----------------------------------------------------------------------------------------------------|-----------------------------|
| User Dashboard            |                                                                                                    |                             |
| License Applications      | Change Type *                                                                                                    |                             |
| License Link Requests     | v .                                                                                                    |                             |
| Cicense Update Requests   | Location/Different District)                                                                                                    |                             |
| Licenses                  | Location(Same District)                                                                                                    |                             |
| Support/Update Requests   | Ownership<br>Qualified Person                                                                                                    |                             |
| Renewable Licenses        |                                                                                                    |                             |
| 🔟 Public Dashboard        |                                                                                                    |                             |
| Required Documents        |                                                                                                    |                             |
| Form 7                    |                                                                                                    |                             |
| Undertaken of Pharmaci    |                                                                                                    |                             |
| DGDA Website              |                                                                                                    |                             |
|                           |                                                                                                    |                             |
|                           | NEVT                                                                                                    |                             |
| ₩.                        | NEAT /                                                                                                    |                             |
| DGDA ADLRS                | ≡                                                                                                    | & test_becky@gmail.com User |
| User Dashboard            |                                                                                                    |                             |
| License Applications      | Change Type *                                                                                                    |                             |
| C License Link Requests   | Qualified Person V                                                                                                    |                             |
| C License Update Requests | খুচরা ঔষধ বিক্রয় লাইসেন্সের ফার্মাসিস্ট পরিবর্তনের প্রয়োজনীয় সংযুক্তি (পাইকারী লাইসেন্সের জন্য নহে)                                                                                                    |                             |
| D Licenses                | <ul> <li>যথায়থভাবে পুরণকৃত ফরম নং-৭।</li> <li>নিস্বাক্ষিক ফার্সফিটি এব বাস্বো দাটি।</li> </ul>                                                                                                    |                             |
| Support/Update Requests   | - নিয়োগত ব্যদাশ সন্দ্র নার্জ্যতাস।<br>• নিয়োজিত ব্যদাসিন্ট-এর নিয়োগপত্র, যোগদানপত্র, অঙ্গিকারনামা এবং রেজিস্ট্রেশন সনদের সভ্যায়িত কপি।                                                                                               |                             |
| Renewable Licenses        | • ফামাাসন্ডের নাগারবতন সনদের যিওড সত্যায়ত কাপ।।বেশে ক্ষেত্রে ভাল্লায়ত তালকায় কাগজপত্রাদ সংযোজন/পারবতনের ক্ষমতা কড়পক্ষ সংরক্ষণ করে।<br>• বিশেষ ক্ষেত্রে উল্লিখিত তালিকায় কাগজপত্রাদি সংযোজন/পরিবর্তনের ক্ষমতা কর্ডৃপক্ষ সংরক্ষণ করে। |                             |
| 🔟 Public Dashboard        | 🗾 আমি আবেদন দাখিল করতে চাই *                                                                                                    |                             |
| Required Documents        |                                                                                                    |                             |
| Form 7                    |                                                                                                    |                             |
| Undertaken of Pharmaci    |                                                                                                    |                             |
| DGDA Website              |                                                                                                    |                             |
|                           |                                                                                                    |                             |
|                           |                                                                                                    |                             |
| 0 o                       | NEAL /                                                                                                    |                             |

**ধাপ ২**- আবেদনকারি এরপর নিম্মে দেখানো স্ক্রীনটি দেখতে পাবেন। ফর্ম থেকে আবেদনকারি তার যে লাইসেন্সটি আপডেট করতে চান সেটি সিলেক্ট করবেন এবং সকল প্রয়োজনীয় তথ্য দিয়ে ফর্মটি পূরণ করবেন এবং Next এ ক্লিক করবেন।

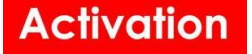

| DGDA ADLRS                | <b>≡</b>                                                                                                | & test_becky@gmail.com User   |
|---------------------------|----------------------------------------------------------------------------------------------------|-------------------------------|
| User Dashboard            | = CREATE NEW LICENSE OFDATE REQUEST                                                                     |                               |
|                           | Change Type •                                                                                           |                               |
| Elcense Applications      | Qualified Person                                                                                        |                               |
| License Link Requests     | Requested By User(Applicant)                                                                            |                               |
| C License Update Requests | 12268-Test Becky-test_becky@gmail.com-01686200582 * -                                                   |                               |
| Licenses                  |                                                                                                    |                               |
| Support/Update Requests   | DHA-0008 A\B Fatema Pharmacy[Allopathic] Test<br>Becky[01686200582]                                     |                               |
| Renewable Licenses        | DHA-0245 A\B M/S Alam Medical Hall[Allopathic] Test                                                     |                               |
| ull Public Dashboard      | JAM-02374 M/S Master pharmacy[Allopathic] Md. Abdur                                                     |                               |
| Required Documents        | Razzak kanak[01686200582]<br>THA-0421 মেসার্ঘ্র মঙ্গেদা মেডিকেল স্টোর/Allopathic] Test                  |                               |
| 🖹 Form 7                  | Becky[016862                                                                                            |                               |
| Undertaken of Pharmaci    |                                                                                                    |                               |
|                           |                                                                                                    |                               |
|                           |                                                                                                    |                               |
|                           |                                                                                                    |                               |
|                           | NEXT >                                                                                                  |                               |
| W.                        |                                                                                                    |                               |
| DGDA ADLRS                |                                                                                                    | & test_becky@gmail.com (User) |
| User Dashboard            | Degree 0                                                                                                |                               |
| License Applications      |                                                                                                    |                               |
| Cicense Link Requests     | Pharmacist/ Qualified Person's Info                                                                     |                               |
| License Update Requests   | Grade/Category Registration No. ● A 7987   Click to Fill Pharmacist Info                                |                               |
| D Licenses                | Click the button to complete the<br>pharmacist information from PCB system                              |                               |
| A Support/Update Pequeste | Pharmacist Name                                                                                         |                               |
|                           |                                                                                                    |                               |
| Renewable Licenses        | Mobile Email Gender                                                                                     |                               |
| ull Public Dashboard      | - · ·                                                                                                   |                               |
| Required Documents        | NID Educational Qualification                                                                           |                               |
| Form 7                    | Ÿ                                                                                                    |                               |
| Undertaken of Pharmaci    | Upload Signed Form-7* Upload one file Upload Pharmacist Bio-data* Upload one file                       |                               |
| DGDA Website              | Select File -OR- Drop Here Select File -OR- Drop Here                                                   |                               |
|                           | Upload Pharmacist Appointment Letter* Upload one file Upload Pharmacist Joining Letter* Upload one file |                               |
|                           |                                                                                                    |                               |
| 0.0                       |                                                                                                    |                               |

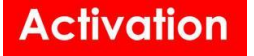

| DGDA ADLRS                | =                                           |                                                                 | & test_becky@gmail.com User |
|---------------------------|---------------------------------------------|-----------------------------------------------------------------|-----------------------------|
| User Dashboard            | NID                                         | Educational Qualification                                       |                             |
| License Applications      | Upload Signed Form-7* Upload one file       | Upload Pharmacist Bio-data* Upload one file                     |                             |
| C License Link Requests   | Select File -OR- Drop Here                  | Select File -OR- Drop Here                                      |                             |
| C License Update Requests |                                             |                                                                 |                             |
| Licenses                  | Upload Pharmacist Appointment Letter* Up    | Joad one file Upload Pharmacist Joining Letter* Upload one file |                             |
| Support/Update Requests   | Select File -OR- Drop Here                  | Select File -OR- Drop Here                                      |                             |
| Renewable Licenses        | Upload PCB Registration Certificate* Upload | I one file Upload Undertaking Of Pharmacist* Upload one file    |                             |
| 🔟 Public Dashboard        | Select File -OR- Drop Here                  | Select File -OR- Drop Here                                      |                             |
| Required Documents        | Upload NID* Upload one file                 | Upload Profile Picture* Upload one file                         |                             |
| 🖹 Form 7                  | Select File -OR- Drop Here                  | Select File -OR- Drop Here                                      |                             |
| Undertaken of Pharmaci    |                                             |                                                                 |                             |
| DGDA Website              | <b>`</b>                                    |                                                                 |                             |
|                           | $\underline{\lambda}$                       |                                                                 |                             |
| <u>Up</u>                 |                                             |                                                                 |                             |

**ধাপ ৩**- এরপর অ্যাপ্লিকেশানটি 'Draft' হিসাবে সেভ হবে। আবেদনকারি এরপর তার অ্যাপ্লিকেশানটির তথ্য আবার এডিট করে 'SAVE AS DRAFT' করে সেভ করতে পারবে অথবা সকল তথ্য ঠিক থাকলে সেটি সাবমিট করতে পারবে।

| DGDA ADLRS                | l≡                                                                                                    | & | test_becky@gmail.com User |
|---------------------------|----------------------------------------------------------------------------------------------------|---|---------------------------|
| User Dashboard            |                                                                                                    |   |                           |
| License Applications      | Pharmacist/ Qualified Person's Info                                                                                              |   |                           |
| License Link Requests     | Grade/Category Registration No.  Click to Fill Pharmacist Info                                                                   |   |                           |
| C License Update Requests | C * /98/<br>Click the button to complete the<br>pharmacies information from PCB system                                           |   | Ν                         |
| D Licenses                | Pharmacist Name                                                                                                    |   | 10                        |
| Support/Update Bequests   | Md. Mustafizur Rahman                                                                                                    |   |                           |
| - Support/opuate requests | Mobile Email Gender                                                                                                    |   |                           |
| Renewable Licenses        | 01313786005 mdsalim503@yahoo.com Male ~                                                                                          |   |                           |
| ull Public Dashboard      | NID Educational Qualification                                                                                                    |   |                           |
| <b>Required Documents</b> | 6900677110 *                                                                                                    |   |                           |
| Form 7                    | Upload Signed Form-7* Upload one file Upload Pharmacist Bio-data* Upload one file                                                |   |                           |
| Undertaken of Pharmaci    | Select File -OR- Drop Here OR- Drop Here                                                                                         |   |                           |
| DGDA Website              | R9LN_202411211         USWD_20241121           P0F 2,96 K8         P0F 2,96 K8           21-11-2024 14:02:45         P0F 2,96 K8 |   |                           |
| <b>W</b>                  | SAVE AS DRAFT SUBMIT CREATE test_becky@gmail.com<br>21-11-2024 14:03:07 21-11-2024 14:03:07                                      |   | DELETE                    |

**ধাপ ৩**- এরপর অ্যাপ্লিকেশানটি সাবমিট হবার পর সেটি কর্তৃপক্ষ এর কাছে যাচাই এর জন্য যাবে। যাচাই শেষ হয়ে আপডেট রিকুয়েস্টটি অনুমদিত হলে আবেদনকারি এর লাইসেন্সটি আপডেট হয়ে যাবে। অনুমদিত আপডেট রিকুয়েস্টটি ইউজার তার ড্যাশবোর্ড/প্রফাইল এ দেখতে পাবেন।

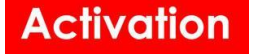

| DGDA ADLRS                | ≡                                             |                                                              |                       |                     | & test_becky@gmail.c | com User |
|---------------------------|-----------------------------------------------|--------------------------------------------------------------|-----------------------|---------------------|----------------------|----------|
| User Dashboard            | Nationality                                   | (NID) National ID No.                                        |                       |                     |                      |          |
| License Applications      | Upload NID                                    | 4560700070                                                   | Upload Signature      |                     |                      |          |
| C License Link Requests   | Upload a single file                          |                                                              | Upload a single file  |                     |                      |          |
| C License Update Requests | Select -OR- Drop Here                         |                                                              | Select -OR- Drop Here |                     |                      |          |
| Licenses                  | EANH_202405131                                |                                                              |                       |                     |                      | D        |
| Support/Update Requests   | PDF 2,96 KB<br>13-05-2024 18:41:11<br>PDF 0 0 |                                                              |                       |                     |                      |          |
| Renewable Licenses        |                                               |                                                              |                       |                     |                      |          |
| 네 Public Dashboard        | License Update Requests                       |                                                              |                       |                     | ,                    |          |
| Required Documents        | ID IF License                                 | 11 Change Category                                           | It Requested By       | It Requested At     | If Status            | ţţ.      |
| Form 7                    | 10 THA-0421                                   | Qualified Person                                             | Test Becky            | 2024-11-21 14:03:07 | Approved             |          |
| Undertaken of Pharmaci    | 5 JAM-02374                                   | Ownership                                                    | Test Becky            | 2024-11-17 13:24:59 | Screening            |          |
| DGDA Website              | 3 BG-005303                                   | Ownership                                                    | Test Becky            | 2024-10-22 14:19:26 | Verified             |          |
|                           | 2 DHA-0245 A\B                                | Location(Different District)                                 | Test Becky            | 2024-10-22 12:45:50 | Inspection           |          |
|                           | 1 DHA-0008 A\B                                | Location(Same District)                                      | Test Becky            | 2024-10-20 17:21:37 | Inspection           |          |
| <b>W</b>                  | <b>SAVE CREATE</b> SU@1<br>13-05-2024 1       | mainframe UPDATE su@mainframe<br>8:41:29 24-11-2024 05:03:58 |                       |                     |                      |          |